## Manuel d'utilisation

GEØ

TREK

V3

## 2025

Rédigé par Leïa Rabache, en Service Civique Référents au Parc : FD, missions Tourisme & Randonnée et JA, missions SIG & Évaluation

ADMIN

Maison du Parc Manoir de Courboyer 61340 Perche-en-Nocé

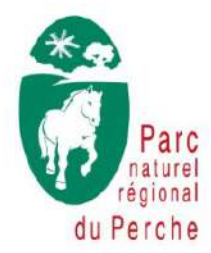

tel : 02 33 85 36 36

## Sommaire

| Glossaire                                                  | 3    |
|------------------------------------------------------------|------|
| Vocabulaire                                                | 3    |
| Pictogramme                                                | 4    |
| Avant-propos                                               | 5    |
| Contacter un administrateur                                | 5    |
| Introduction                                               | 6    |
| Présentation de l'interface                                | 7    |
| Détail des modules                                         | 7    |
| Fonctions de la carte                                      | 9    |
| Modules Sentiers et Statuts                                | . 10 |
| Ajouter un sentier                                         | .10  |
| Remplir le formulaire                                      | 11   |
| Tracer le sentier sur la carte                             | .12  |
| Renseigner les Statuts                                     | .14  |
| Formulaire Type foncier                                    | .16  |
| Joindre une convention                                     | .17  |
| Formulaire Type de voie                                    | . 19 |
| Formulaire Compétence sentier et Gestionnaire signalétique | .19  |
| Contrôle final des Statuts                                 | . 20 |
| Module Signalétiques                                       | .21  |
| Ajouter un poteau de signalétique                          | .22  |
| Remplir le formulaire                                      | .23  |
| Pointer le poteau sur la carte                             | .24  |
| Renseigner les lames                                       | .26  |
| Formulaire des lames                                       | .27  |
| Module Itinéraires                                         | . 30 |
| Modification d'un itinéraire                               | . 30 |
| Formulaire des itinéraires                                 | .31  |
| Module POI                                                 | . 33 |
| Ajouter un POI                                             | .33  |
| Remplir le formulaire                                      | . 34 |
| Pointer le POI sur la carte                                | . 35 |
| Module Service                                             | .37  |
| Ajouter un Service                                         | . 37 |
| Remplir le formulaire                                      | . 38 |
| Pointer le Service sur la carte                            | . 38 |
| Ajouter des photos                                         | .40  |
| Mettre à jour les données                                  | . 42 |
| GEOTREK comme outil de gestion                             | .43  |
| Quelques exemples d'utilisation                            | .43  |
| Nous contacter                                             | .43  |
| Annexe : Circuits mis à jour                               | .44  |

## Glossaire

### Vocabulaire

Couche

Ensemble de données vectorielles (ponctuelles, linéaires ou surfaciques) ou raster (images numériques).

<u>Exemple de couche vectorielle :</u> Couche Itinéraires, couche Tronçons, couche POI, etc.

Exemple de couche raster : IGN Plan V2, Scan 25, IGN Orthophotos, OSM

• Entité

Élément avec lequel il est possible d'interagir. Chaque entité possède ses propres attributs.

Emprise

Étendue de la carte visible.

• Fond de carte ou Fond de plan

Couche raster servant de support visuel et géographique sur lequel viennent se superposer les couches vectorielles.

• ID

Identifiant.

Itinéraire

Entité géométrique linéaire produite à partir d'un ou de plusieurs tronçons.

Module

Différencié sous forme de spécialités métiers, les modules forment un ensemble de données pouvant être combinées et réutilisées.

PDIPR

Plan Départemental des Itinéraires de Promenade et de Randonnée

PNRP

Parc Naturel Régional du Perche

• POI

« Point Of Interest ». Point d'intérêt.

Sentier

Ensemble linéaire composé d'un ou plusieurs tronçons permettant d'avoir une information sur son statut.

#### Statut

Informations capitales de gestion sur les sentiers (labellisation, type foncier, type de voie, compétences entretien et signalétique, conventionnement, ...)

#### • Table attributaire

Tableau répertoriant des informations sur l'ensemble des entités géographiques.

#### Tronçon

Entité géométrique linéaire socle/support des autres entités linéaires (itinéraire, sentier, intervention, ...). En conséquence, plusieurs itinéraires empruntent un même tronçon.

#### **Pictogramme**

| $\overrightarrow{\mathbf{x}}$ | Publié                    |
|-------------------------------|---------------------------|
| \$                            | En attente de publication |
|                               | Brouillon                 |

## **Avant-propos**

Le document vise l'appropriation de l'application **GEOTREK-ADMIN** par les collectivités territoriales et partenaires du Parc Naturel Régional du Perche (PNRP). Il a été conçu comme un pas à pas (didacticiel) pour la saisie et la mise à jour des données liées à la gestion et à la valorisation de l'offre de randonnée sur le territoire du Perche.

Les administrateurs du Parc sont aussi là pour vous aider, n'hésitez pas à les contacter si vous rencontrez un problème ou si vous avez des questions.

#### **Contacter un administrateur**

Fabienne Debuchy, Chargée de mission Tourisme

02 33 85 36 36

fabienne.debuchy@parc-naturel-perche.fr

Jonathan Allain, Chargé de mission Systèmes d'Informations Géographiques

02 33 85 36 36

jonathan.allain@parc-naturel-perche.fr

## Introduction

**GEOTREK** est un outil open source développé par les Parcs nationaux des Écrins, du Mercantour et "Alpi Marittime".

Il s'agit d'une solution web open-source collaborative dédiée à la randonnée qui permet à la fois de gérer et de valoriser les différents sentiers d'un territoire.

Son application **GEOTREK-ADMIN** a été spécifiquement conçue pour les gestionnaires. Elle intègre ainsi plusieurs fonctions pour la saisie et la mise à jour des données cartographiques et descriptives. Ces données sont ensuite retranscrites et mises à disposition du public sur des portails web tels que le site internet <u>www.rando- perche.fr</u>

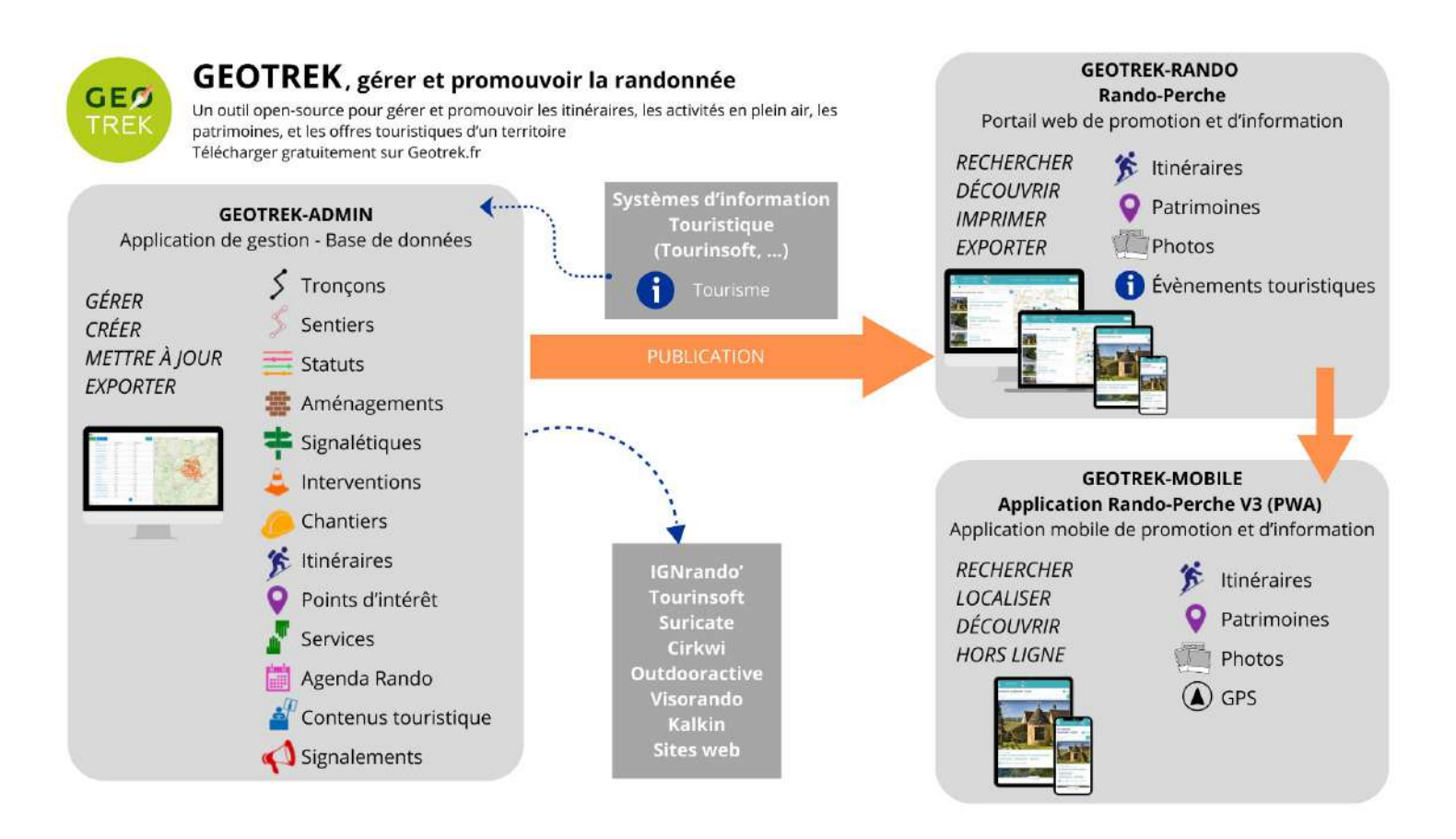

## Présentation de l'interface

#### Détail des modules

Dans GEOTREK-ADMIN, les **modules** sont divisés en deux catégories : gestion et valorisation. Chacun d'eux est structuré sous forme de spécialités métiers, dont les données peuvent être croisées et réutilisées.

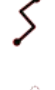

**Tronçons** : Modélisation numérique d'un linéaire (chemin). Géré par le PNRP.

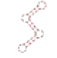

**Sentiers** : Itinéraires de gestion des chemins. Contenu modifiable.

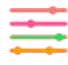

**Statuts** : Gestion des types fonciers, types de voie, des organismes ayant la compétence entretien, et signalétique. Contenu modifiable.

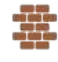

**Aménagements** : Décrit et localise les ouvrages, le mobilier, les équipements. *Actuellement non-développé.* 

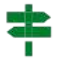

**Signalétiques** : Ensemble de la signalétique d'accueil, d'information et d'orientation à destination des randonneurs. Contenu modifiable.

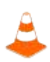

**Interventions** : Répertorie les travaux liés à l'entretien courant des ouvrages, l'entretien sur les sentiers, la mise en place et l'entretien de la signalétique, etc... Actuellement non-développé.

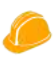

**Chantiers** : Ensemble des interventions. *Actuellement non-développé.* 

Itinéraires : Randonnées présentées au grand public.
 Contenu descriptif et photographique modifiable. Tracés gérés uniquement par le PNRP.

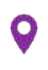

**POI** : Point d'intérêt à faire découvrir aux randonneurs le long des itinéraires. Contenu modifiable.

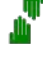

**Services** : Informations pratiques (toilettes publiques, point d'eau potable, etc.) Contenu modifiable.

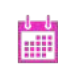

**Agenda Rando** : Animations pouvant être importées depuis des Systèmes d'Informations Touristiques. Flux Tourinsoft.

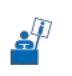

**Contenus touristiques** : Services touristiques pouvant être importés depuis des Systèmes d'Informations Touristiques. Flux Tourinsoft.

**Signalements** : Problèmes remontés par les internautes via le formulaire dédié sur Geotrek-rando. Suivi par le PNRP.

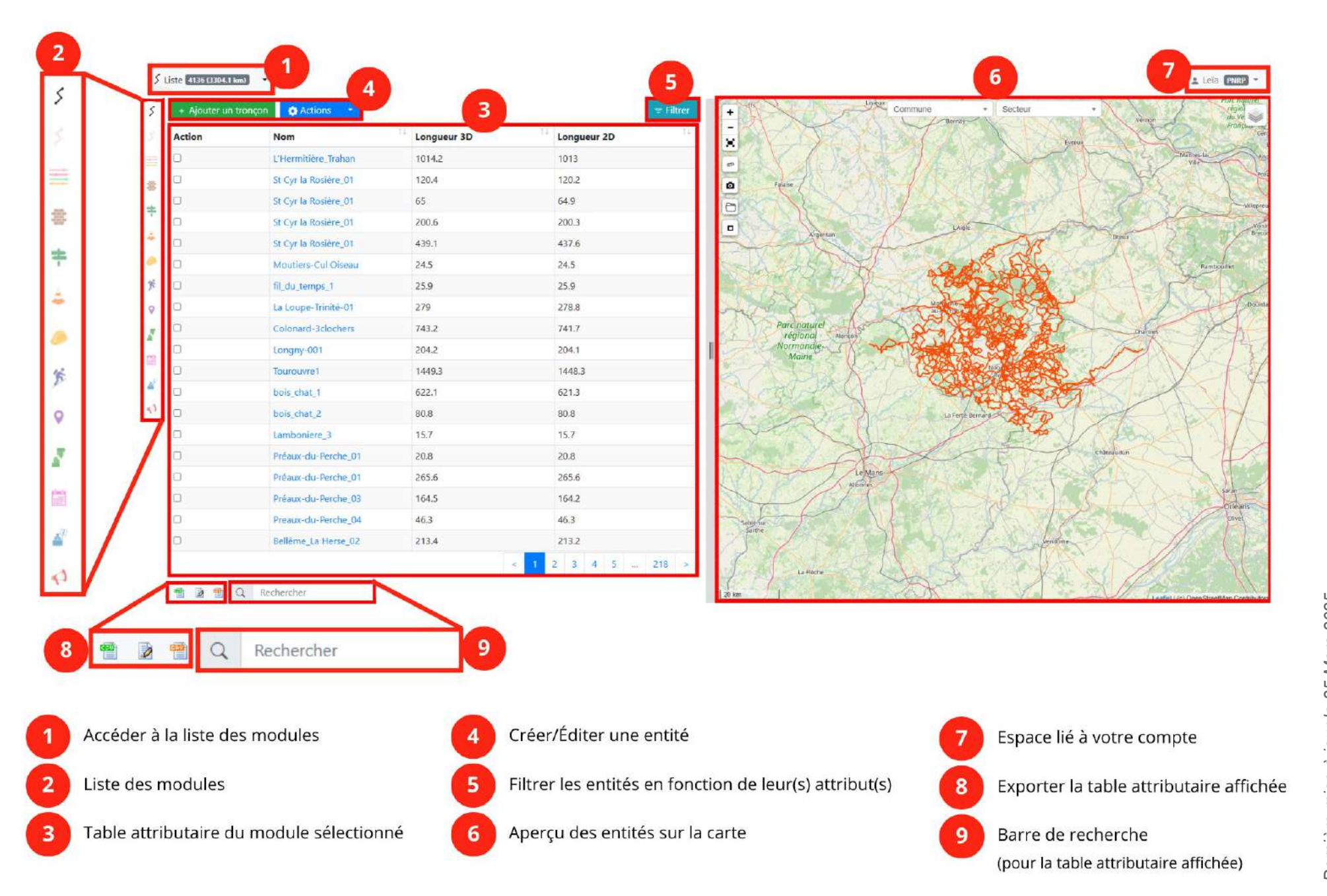

## Fonctions de la carte

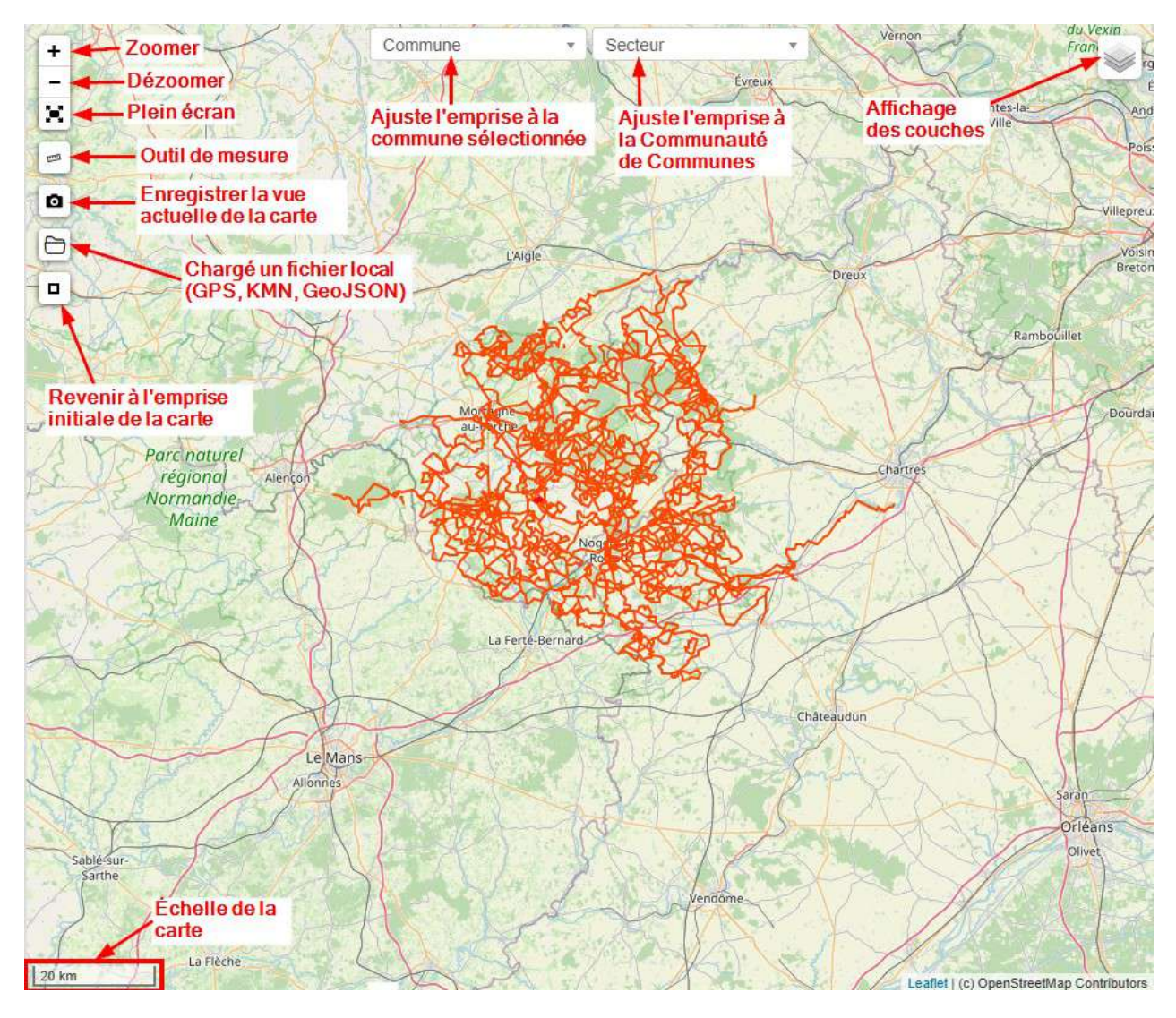

## **Modules Sentiers et Statuts**

(Tutoriel vidéo disponible)

**Attention** : Le PNRP est chargé de vérifier les informations. Pour toute modification effectuée, informez les administrateurs.

Dans GEOTREK-ADMIN, un **sentier** est un ensemble linéaire composé d'un ou plusieurs tronçons permettant d'avoir une information sur son statut. Les **statuts** donnent des informations capitales de gestion sur les sentiers (labellisation, type foncier, type de voie, compétences entretien et signalétique, conventionnement, ...).

En ce sens, **toute nouvelle délibération** (inscription PDIPR, conventionnement avec un privé) liée à un circuit de randonnée **doit être renseignée** dans GEOTREK-ADMIN.

Pour renseigner un sentier et ses statuts, vous aurez besoin de connaître :

- Le nom attribué au chemin
  - Si ce dernier est inscrit (ou non) au PDIPR
- Le type foncier du chemin (chemin rural, voie communale, etc.)
- Le type de voie (goudronné ou non)
- Le ou les organismes gestionnaires du sentier
- Le ou les organismes gestionnaires de la signalétique

#### Ajouter un sentier

Dans un premier temps, rendez-vous dans le module Sentiers.

Pour ajouter un nouveau sentier, cliquez sur le bouton « + Ajouter un sentier » :

| + Ajouter un sen | tier                 |             |               |    |             | = Filtr |
|------------------|----------------------|-------------|---------------|----|-------------|---------|
| Nom              | <sup>11</sup> Départ | 11          | Arrivée       | 11 | Longueur 3D |         |
|                  |                      | No matching | records found |    |             |         |
|                  |                      |             |               |    |             | <       |
|                  |                      |             |               |    |             |         |
|                  |                      |             |               |    |             |         |
|                  |                      |             |               |    |             |         |
|                  |                      |             |               |    |             |         |

La page vous redirige ensuite vers le formulaire ci-dessous :

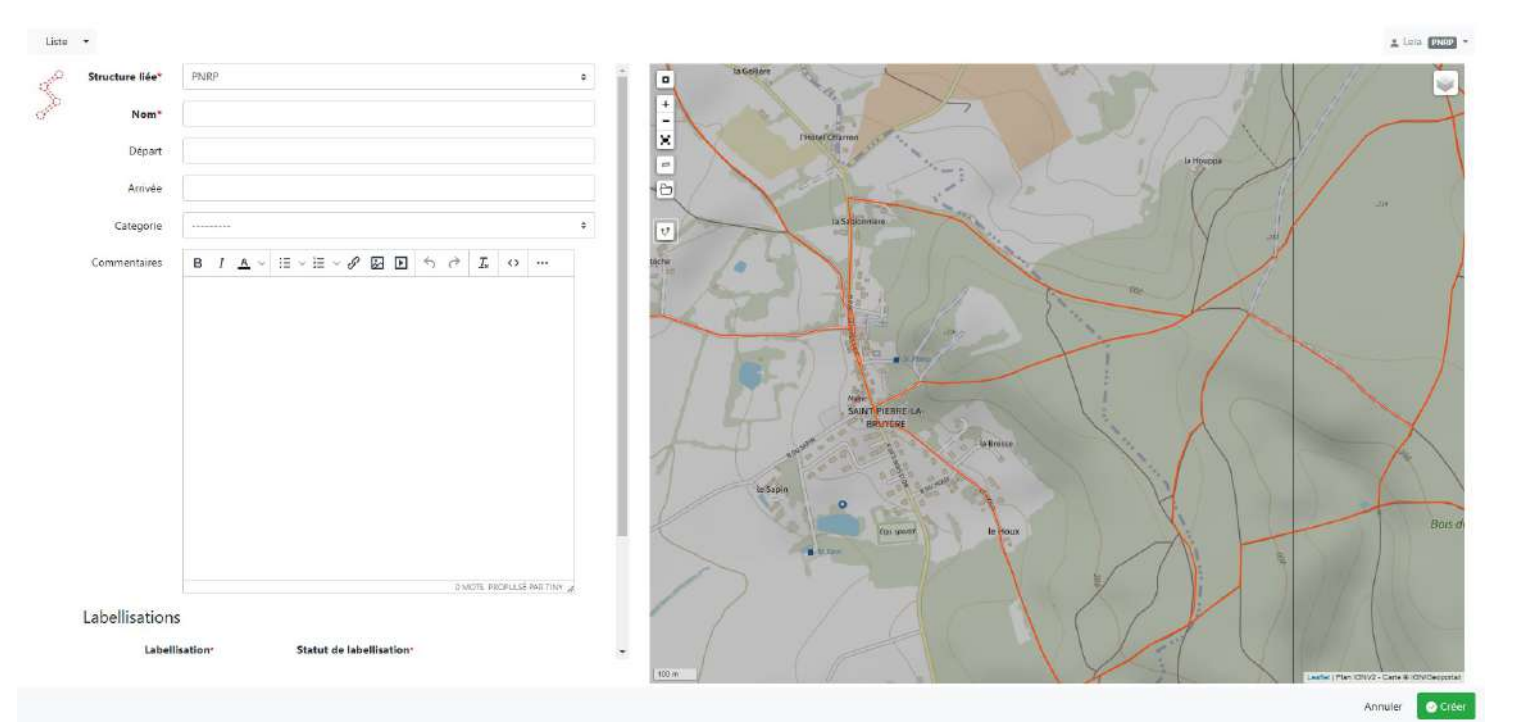

#### **Remplir le formulaire**

(champs en gras obligatoires)

Structure liée (rempli par défaut avec celle associée à votre • compte gestionnaire, voir exemple ci-contre)

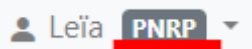

- Nom (Attention : limité à 64 caractères maximum) ٠
- Départ •
- Arrivée •
- Catégorie •
- Commentaires
- Labellisations (obligatoire si l'un des deux champs qui suit est renseigné) : à • renseigner quand le sentier est inscrit au PDIPR
  - 0 Labellisation : PDIPR
  - Statut de labellisation : En cours d'inscription/ Inscrit 0

#### Dernière mise à jour le 25 Mars 2025.

#### 12

#### Tracer le sentier sur la carte

Pour localiser et modéliser votre sentier sur la carte, commencez par zoomer sur le lieu qui vous intéresse, puis cliquez sur le bouton « Route » *(voir ci-contre).* Le support de tout sentier est le tronçon.

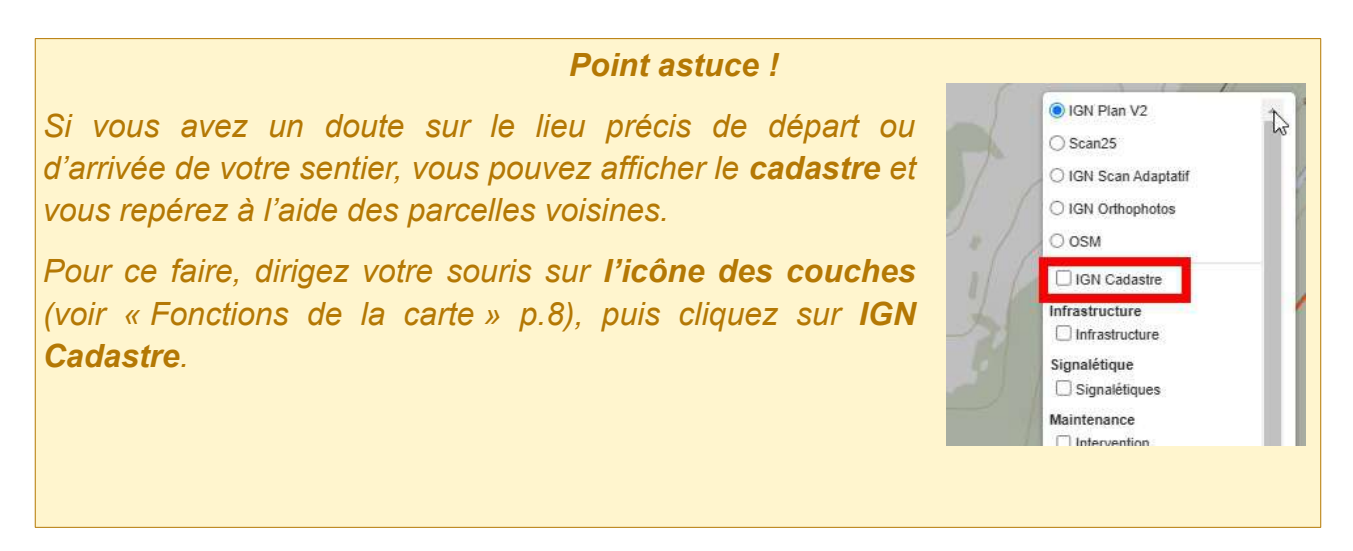

Vous pouvez ensuite placer le point de départ verte votre sentier sur le tronçon correspondant.

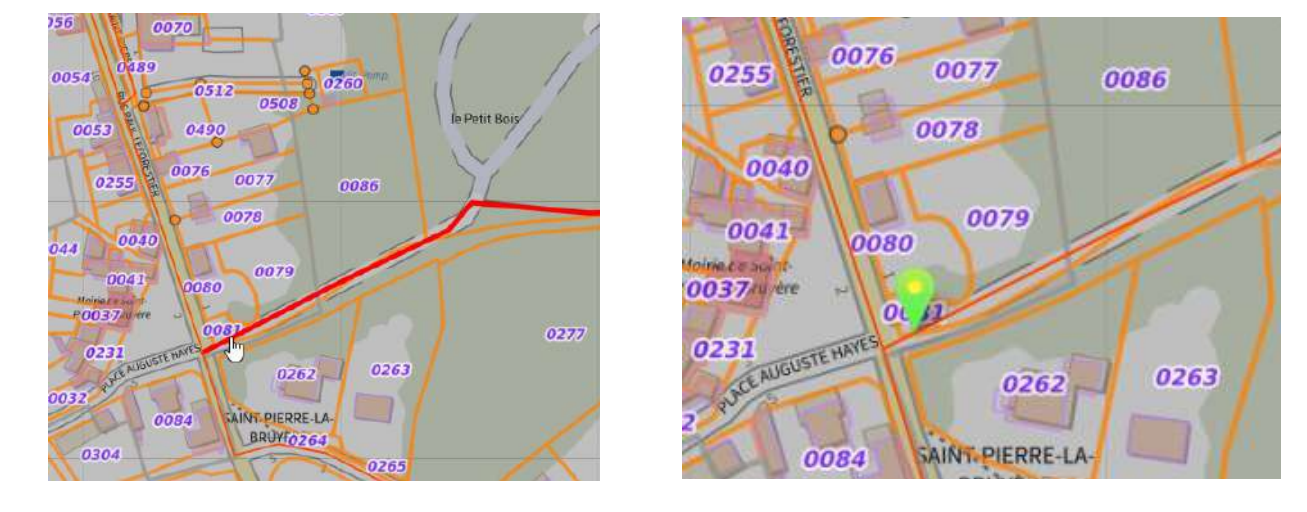

**Attention** : Afin d'éviter que les données de vos sentiers se superposent, veillez à garder une marge au niveau des intersections (comme illustré ci-dessus).

Les sentiers ne doivent pas se toucher entre eux !

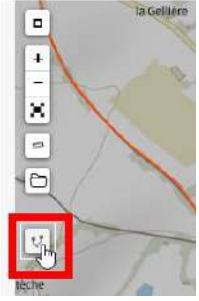

Pour finir votre tracé, placez le point d'arrivée Vlà où le sentier se termine.

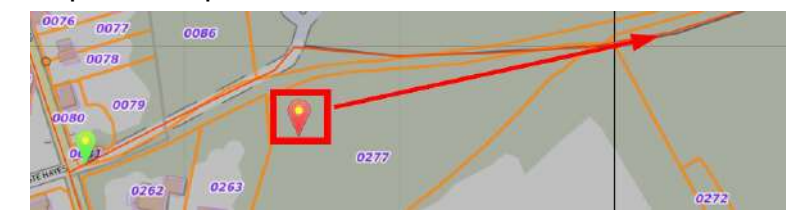

Lorsque vos deux points (départ et arrivée) sont bien positionnés, cliquez sur « sauvegarder ». Vous obtenez un visuel de votre sentier comme ici :

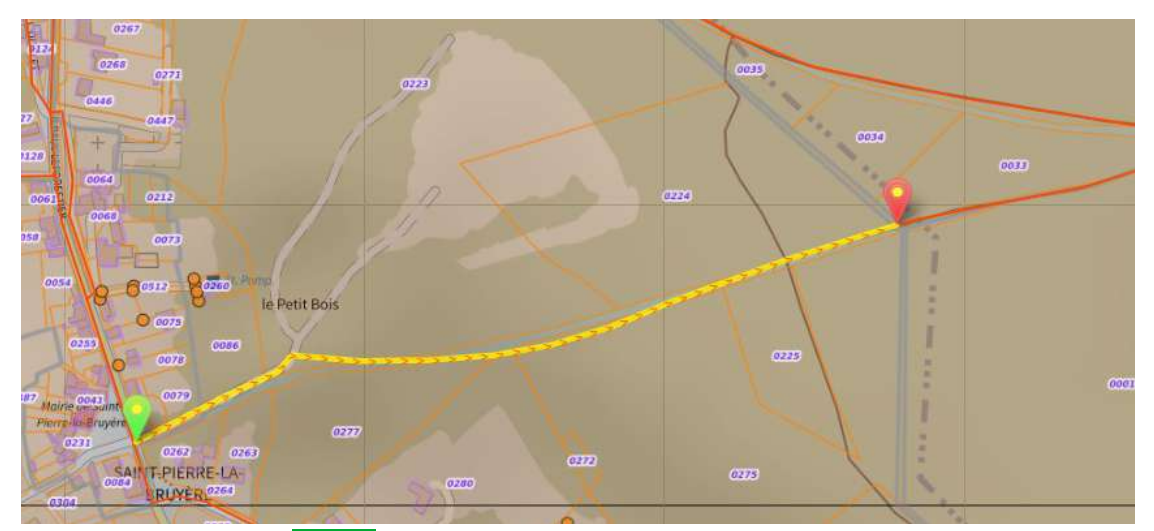

Cliquez ensuite sur « Créer », en bas à droite de votre page pour enregistrer définitivement votre sentier.

La page s'actualisera avec un message qui vous confirmera que l'enregistrement a fonctionné.

| Liste · CR de Saint Pierre la Bruyère à Condé su | r Huisne x                                                           | a Lea (NUD) -                           |
|--------------------------------------------------|----------------------------------------------------------------------|-----------------------------------------|
| Créé                                             |                                                                      | x                                       |
| THE Proprietes (FIRE) D Fichiers lies (0)        | 선 CDT 에 DOC 웹 PDF 웹 GPX 및 KML<br>② Historique I Dupliquer I Modifier | Anny Anny Anny Anny Anny Anny Anny Anny |
| Structure liée                                   | PNRP                                                                 |                                         |
| Nom                                              | CR de Saint Pierre la Bruyère à Condé sur Huisne                     |                                         |
| Départ                                           |                                                                      | ussignar                                |
| Arrivée                                          |                                                                      |                                         |

À présent, il vous faut renseigner les statuts de votre sentier.

## **Renseigner les Statuts**

Depuis la page du sentier, descendez à la section « Statut », vous y trouverez six champs (potentiellement vides).

| Liste  CR de Saint Pierre la Bruyère | á Condé sur Huisne 🛪 🚍 Type foncie                      |                                                                                                    |                                          |                    | a Leia 🗖                           |
|--------------------------------------|---------------------------------------------------------|----------------------------------------------------------------------------------------------------|------------------------------------------|--------------------|------------------------------------|
| \$                                   |                                                         | CDT CDT DOC TOPDE CALL                                                                                                    | te Colliver                              | ASKL               | Anity                              |
| Iravaux                              | ers lies (0) () Historique                              | Cl outpiduer R Woomer                                                                                                    | 5 10                                     | X EL ST            | N TO CALLY                         |
| Interventions Aucunter               |                                                         | a second second                                                                                                    |                                          | [Hotel Charron     | Der. / AA                          |
| Chantiers                            |                                                         |                                                                                                    |                                          | All they           | La Houppa                          |
| _                                    |                                                         |                                                                                                    | 5                                        | Care ( )           | Product P                          |
| Zonage                               | Date: Tells - Datis - 111                               |                                                                                                    |                                          | Si Sablohivière    |                                    |
| Communes                             | Saint-Pierre-la-Bruyère                                 |                                                                                                    | R. P.S                                   |                    |                                    |
| Secteurs                             | Communauté de Communes Co                               | eur du Perche                                                                                                    | Bretache                                 |                    |                                    |
| Zonage                               | Aucuntey                                                |                                                                                                    | El Anno                                  |                    |                                    |
| Statut                               |                                                         |                                                                                                    | The second                               | A CAL              |                                    |
| Types fonciers                       | Auturdel                                                | Concerned in the local division of the local division of the local |                                          | 55 May / /         |                                    |
| Types de voie                        | Aucum(#)                                                | Read International                                                                                                    | 1 / 6                                    | A marine           | ~ \ (                              |
| Compétences sentiers                 | Adduncte)                                               | a state of the second second                                                                                                    | 1 17                                     | SAUNT PIERRE IA.   |                                    |
| Gestionnaires travaux                | Antin(e)                                                | a subscription of the second second se                                                                                                    | 1                                        | BRIACRE            | a fi a la                          |
| Gestionnaires signalétique           | Aucustr)                                                | CONTRACTOR OF THE OWNER                                                                                                    | And                                      | in Berr            | m / / / / /                        |
| Circulations                         | Aucunci()                                               | ALC: NOT THE REAL PROPERTY OF                                                                                                    | 8 let                                    | Sapin A whether a  | 1 13 1                             |
| Itinéraire                           |                                                         |                                                                                                    |                                          | and the set of the |                                    |
| Itinéraires                          | 😹 Le Bois de Condeau (à VTT)<br>🝺 La vallée de l'Huisne | Constant of                                                                                                    |                                          | (in sure le        |                                    |
| POIs                                 | Aucur(r)                                                | Constant of the local division of the local division of the local  | 17                                       |                    |                                    |
| Services                             | Autuntei                                                | Concerning of the second                                                                                                    | 1                                        |                    |                                    |
| Tourisme                             |                                                         |                                                                                                    |                                          |                    |                                    |
| Contenus touristiques                | Aucurse)                                                | a construction of the local division of the local division of the  | la la la la la la la la la la la la la l |                    |                                    |
| Annuals Broads                       | SKIMINER (                                              |                                                                                                    | 100 m                                    | Ta Marankove       | Gastiel Part 109/2 - Carls 9 (0V/2 |

Nous prioriserons ici le renseignement des 4 champs suivants :

- 1. Types fonciers (chemin rural, voie communale, etc.)
- 2. Types de voie (goudronnée ou non)
- 3. Compétences sentiers (organisme gérant)
- 4. Gestionnaires signalétique (organisme gérant)

À noter : Les deux autres champs : « Gestionnaires travaux » et « Circulations » ne sont actuellement pas développés par le Parc.

Pour toutes informations supplémentaires, contactez un administrateur.

Pour renseigner ces champs plusieurs méthodes sont possibles. La plus efficace d'entre elles sera détaillée ici.

Cette méthode consiste à ouvrir distinctement les 4 formulaires dans des onglets différents.

Pour ce faire : *Clic-droit* sur « + Ajouter [...] », puis « *Ouvrir le lien dans un nouvel* onglet ».

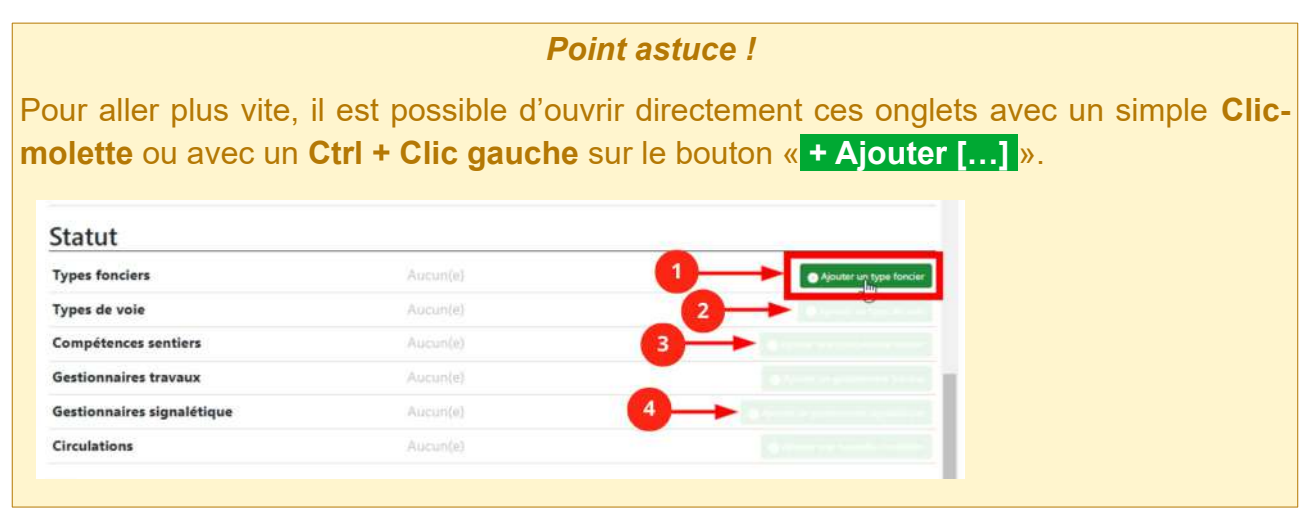

Vous obtenez ainsi les onglets suivants dans votre navigateur :

| • | 🤭 CR de Saint Pierre la Bruyère à 🛛 🗙 | 😁 Ajouter un type foncier   Ge | ota 🗙 🕴 😁 Ajouter un t | ype de voie   Geotra 🗙 | 👘 😁 Ajouter une co   | npétence sentie 🗙 | 🕴 😁 Ajouter u  | n gestionnaire signal≜    | × +                    |
|---|---------------------------------------|--------------------------------|------------------------|------------------------|----------------------|-------------------|----------------|---------------------------|------------------------|
| ÷ | → C 😋 geotrek-perche.n                | nakina-corpus.net/trail/30128/ |                        | 2                      |                      |                   |                | •                         |                        |
|   | Zimbra: Réception 🧔 Parc Na           | turel Région 👩 Adobe Acrobat   | 🥦 OpenStreetMap Wiki   | 🎉 OpenStreetMap        | 🥶 Services   Geotrek | 💮 Rando Perche    | \rm Géoportail | <b>O</b> Geotrek - GitHub | 😕 Geotrek, gérez et va |
|   | iste 👻 CR de Saint Pierre la l        | Bruvère à Condé sur Huisne∀    |                        |                        |                      |                   |                |                           |                        |

Pour plus de fluidité, complétez les formulaires dans l'ordre.

Attention : Pour chacun des formulaires, il est déconseillé de modifier le tracé.

#### **Cas particulier**

Il sera parfois <u>nécessaire</u> de modifier le tracé initial, notamment si votre sentier est divisé par plusieurs types de voies (goudronné et non-goudronné), par exemple.

#### Formulaire Type foncier

- Renseignez le type foncier de votre chemin (chemin rural, voie communale, etc.)
- Renseignez à nouveau le nom complet du sentier dans « Propriétaire »
  - Si votre chemin se trouve sur une parcelle privée d'une commune, précisé-le dans ce champ.
- Si une convention de passage a été signée, cochez la case « Conventionné ».

pouvez

également

Vous

| Propriétaire | в | Ι | <u>A</u> ~ | Ξ | × ₿ | ΞΥ | 8 | 2 | F | 4 | ð | I. | $\diamond$ |  |
|--------------|---|---|------------|---|-----|----|---|---|---|---|---|----|------------|--|
|              | 1 |   |            |   |     |    |   |   |   |   |   |    |            |  |
|              |   |   |            |   |     |    |   |   |   |   |   |    |            |  |
|              |   |   |            |   |     |    |   |   |   |   |   |    |            |  |
|              |   |   |            |   |     |    |   |   |   |   |   |    |            |  |
|              |   |   |            |   |     |    |   |   |   |   |   |    |            |  |
|              |   |   |            |   |     |    |   |   |   |   |   |    |            |  |
|              |   |   |            |   |     |    |   |   |   |   |   |    |            |  |
|              |   |   |            |   |     |    |   |   |   |   |   |    |            |  |

Conventionné

renseigner les dates de cette convention dans le champ « Propriétaire ».

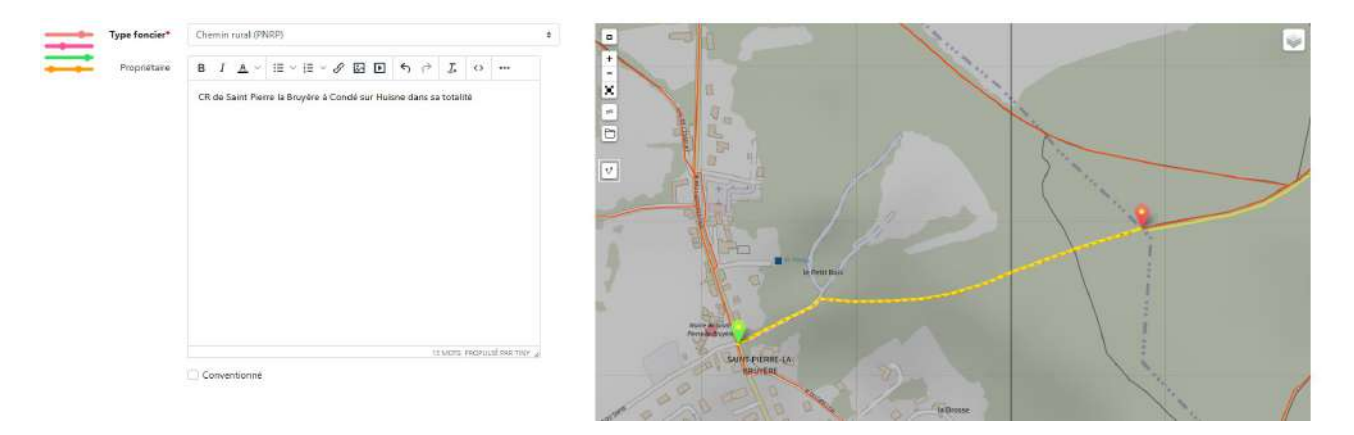

Cliquez sur « Créer », en bas à droite de votre page.

Si une convention a été signée pour le chemin, suivez ensuite les étapes de la partie « Joindre une convention ».

Lorsque votre type foncier est bien enregistré et que vous n'avez plus de modification à y apporter, vous pouvez fermer son onglet.

| *     | • | CR de Sa | int Pierre la B | ruyère à 🗙 🚺     | 👏 Ajouter un type for | nder   Geotre 🕺 | 😁 Ajouter un     | type de voie   Geotri | × 🛛 🤭 Ajouter une co   | empétence sentie 🛛 🗙 | 😁 Ajouter    | un gestionnaire signalé | ×   +                  |
|-------|---|----------|-----------------|------------------|-----------------------|-----------------|------------------|-----------------------|------------------------|----------------------|--------------|-------------------------|------------------------|
| $\in$ | 7 | G        | s geoti         | rek-perche.makir | a-corpus.net/lande    | dge/add/?topol  | ogy=30128        |                       |                        |                      |              |                         |                        |
| 88    | 1 | Z Zimbr  | a: Réception    | 👌 Parc Naturel   | Région 🕄 Adobe        | Acrobet 🙀 Op    | enStreetMap Wiki | 💯 OpenStreetMa        | p 😁 Services   Geotrek | 🛞 Rando Perche       | 😸 Gésportail | O Geotrek - GitHub      | 🤨 Geotrek, gérez et va |

#### Joindre une convention

Lorsque votre type foncier est créé, rendez-vous dans la rubrique « Fichiers liés ».

| Liste 👻 🗮 Type foncier: Chemin privé 🔉 | ¢                  |           |            |
|----------------------------------------|--------------------|-----------|------------|
| <u></u>                                |                    | TODT B    | DOC 📆 PDF  |
| 📄 😑 Propriétés 🚺 Fichiers liés         | (0) (C) Historique | Dupliquer | 🖉 Modifier |
| Turne foncier                          | Chemin privé       |           |            |

Vous arrivez sur la page suivante :

|                  |                         |                                                                                                    | TOOT        | DOC .  |
|------------------|-------------------------|----------------------------------------------------------------------------------------------------|-------------|--------|
| 📕 😑 Pro          | priétés 🗋 Fichiers liés | (0) (i) Historique                                                                                                    | 🗍 Dupliquer | r 🛛 Mo |
| <b>Fichiers</b>  | liés                    |                                                                                                    |             |        |
| Aucun fichier at | ttaché                  |                                                                                                    |             |        |
|                  | Nouveau fichi           | er attaché                                                                                                    |             |        |
|                  | Mode*                   | <ul> <li>Fichier</li> <li>URL Youtube/Soundcloud</li> <li>Lien d'image externe</li> </ul>                                                                                                    |             |        |
|                  | Fichier *               | *                                                                                                    | Browse      |        |
|                  | Type de fichier*        |                                                                                                    | ٠           |        |
|                  | Licence                 | personal and the second second s | •           |        |
|                  | Auteur                  | Créateur original                                                                                                    |             |        |
|                  | Nom de fichier          |                                                                                                    |             |        |
|                  | Légende                 | Kenomme le tichier                                                                                                    |             |        |

Dans l'encart « Nouveau fichier attaché », cliquez sur « Browse » (*'Parcourir', en français*) afin d'ouvrir la fenêtre de sélection de fichier.

L'explorateur de fichier s'ouvre, naviguez et sélectionnez votre document.

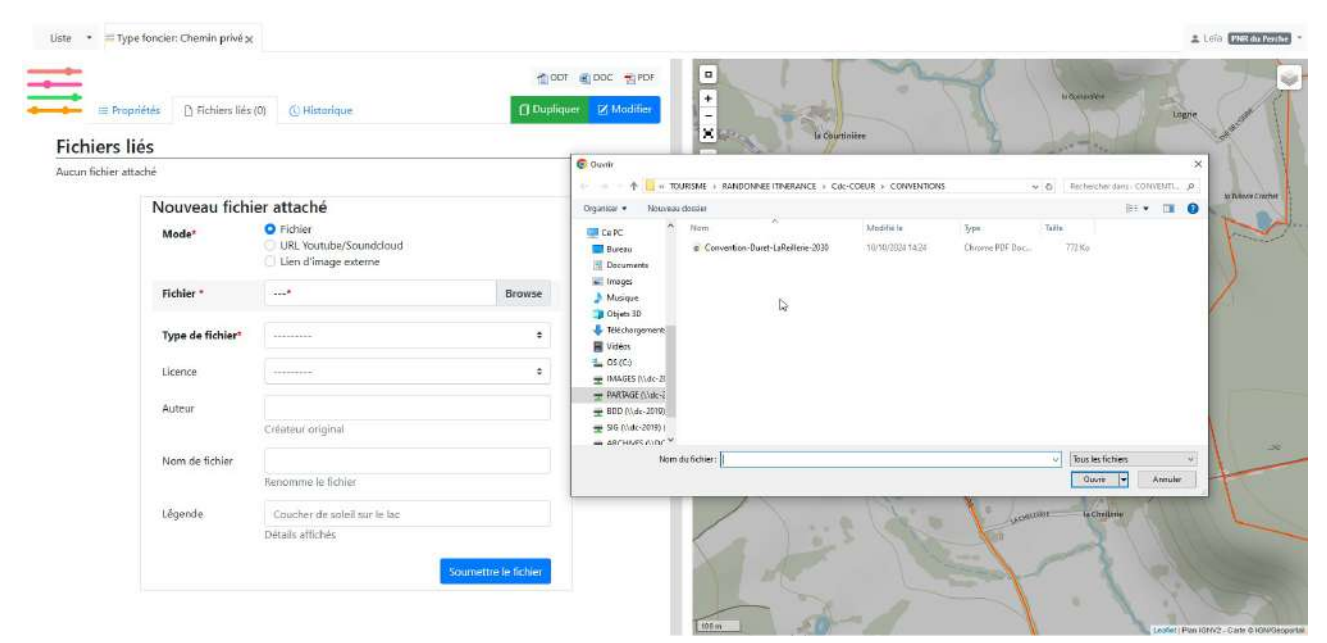

Ē.

Ensuite, renseignez le Type de fichier avec « Convention de passage ».

1.7

| Liste ▼ ■ Type foncier: Chem | in privé X Autorisations de travaux<br>CCTP<br>Commandes matériaux | DDT 🗃 DOC 📆 PD    |
|------------------------------|--------------------------------------------------------------------|-------------------|
| 📻 😑 Propriétés 🗋 Fi          | chiers liés (0) Convention de passage                              | liquer 📝 Modifier |
| Fichiers liés                | CR de visite                                                       |                   |
| Aucun fichier attaché        | Fiches techniques                                                  |                   |
| Nouvea                       | Inscription au PDIPR<br>Photographie                               |                   |
| Mode*                        | Plans<br>Projets travaux                                           |                   |
| Fichier *                    | PV de réception<br>Report<br>Vidéo                                 |                   |
| Type de 1                    | fichier*                                                           | *                 |
| Licence                      |                                                                    | •                 |
| Auteur                       | Créateur original                                                  |                   |
| Nom de f                     | ichier Convention-Duret-LaReillerie-2030                           |                   |
|                              | Renomme le fichier                                                 |                   |
| Legende                      | Coucher de soleil sur le lac<br>Détails affichés                   |                   |
|                              | Sour                                                               | nettre le fichier |

Les champs Licence, Auteur et Légende sont optionnels. Le champ « Nom de fichier » se complète automatiquement en fonction de la dénomination du fichier importé.

Cliquez ensuite sur « Soumettre le fichier ».

La page s'actualise alors et votre document apparaît dans la liste des fichiers liés comme ci-dessous :

| tre lictlier a ete ajoute.                               |                                                     |                                                                             |                                         |                                          |                                       |
|----------------------------------------------------------|-----------------------------------------------------|-----------------------------------------------------------------------------|-----------------------------------------|------------------------------------------|---------------------------------------|
|                                                          |                                                     |                                                                             |                                         | ODT 📑                                    | DOC 📆                                 |
| 💼 Propriétés                                             | Fichiers liés (1)                                   | () Historique                                                               |                                         | 🗇 Dupliquer                              | 🕑 Modi                                |
| Fichiers liés                                            |                                                     |                                                                             |                                         |                                          |                                       |
|                                                          |                                                     |                                                                             | Date                                    | Date de                                  |                                       |
| Nom de fichier                                           | Légende                                             | Auteur                                                                      | d'insertion                             | modification                             | Actions                               |
| Nom de fichier<br>Sconvention-Duret-<br>LaReillerie-2030 | Légende                                             | Auteur                                                                      | d'insertion<br>19 février<br>2025 09:54 | modification<br>19 février<br>2025 09:54 | Actions                               |
| Nom de fichier                                           | Légende<br>uveau fichier at                         | Auteur                                                                      | d'insertion<br>19 février<br>2025 09:54 | modification<br>19 février<br>2025 09:54 | Actions                               |
| Nom de fichier                                           | Légende<br>uveau fichier at<br><sup>ude*</sup><br>U | Auteur<br>ttaché<br>ichier<br>JRL Youtube/Soundcloud<br>ien d'image externe | d'insertion<br>19 février<br>2025 09:54 | modification<br>19 février<br>2025 09:54 | Actions<br>72<br>Modifier<br>Supprime |

#### Formulaire Type de voie

Renseignez si votre chemin est **goudronné ou non**. Vous n'avez ensuite qu'à cliquer sur « **Créer** ».

Une fois terminé, vous pouvez fermer votre onglet.

#### Formulaire Compétence sentier et Gestionnaire signalétique

De la même façon que le formulaire précédent, un seul champ est à renseigner.

Ce dernier prend également la forme d'une liste déroulante contenant différents organismes.

**Attention** : Si l'organisme que vous souhaitez inscrire ne figure pas dans la liste, contactez un administrateur afin qu'il soit ajouté.

Une fois l'organisme sélectionné, cliquez sur « Créer ».

Quand cela est fait, vous pouvez fermer votre onglet.

#### **Contrôle final des Statuts**

Pour vous assurez que chaque enregistrement a bien fonctionné, retournez sur la page de votre sentier et actualisez-la (F5 ou Ctrl+R).

| Statut                     |          | Statut                     |                                         |
|----------------------------|----------|----------------------------|-----------------------------------------|
| Types fonciers             | Aucun(e) | Types fonciers             | Chemin rural (PNRP)                     |
| Types de voie              | Aucon(e) | Types de voie              | Non goudronné                           |
| Compétences sentiers       | Aucun(e) | Compétences sentiers       | CdC Cœur du Perche (CdC Cœur du Perche) |
| Gestionnaires travaux      | Aucun(e) | Gestionnaires travaux      | Aucun(e)                                |
| Gestionnaires signalétique | Aucun(e) | Gestionnaires signalétique | CdC Cœur du Perche (CdC Cœur du Perche) |
| Circulations               | Aucun(e) | Circulations               | Aucun(e)                                |

Avant actualisation

Après actualisation

Les statuts sont bien associés à votre sentier.

## Module Signalétiques

**Attention** : Le PNRP est chargé de vérifier les informations. Pour toute modification effectuée, informez les administrateurs.

Dans GEOTREK-ADMIN, la **signalétique** représente les données relatives aux poteaux de signalisation de randonnée installés sur les différents circuits. Ces poteaux

comprennent des lames (voir illustration ci-contre) qui elles-mêmes comprennent des informations textuelles (nom des circuits, couleur de balisage, ...).

À noter : les poteaux dédiés aux itinéraires VTT sont les seuls à ne pas posséder de lame.

D'autres informations sont associées aux poteaux comme son gestionnaire, sa géolocalisation, l'état dans lequel il se trouve, etc.

**Pour renseigner une signalétique**, vous aurez besoin de :

- Son emplacement
- Son type (départ, directionnel, etc.)
- Le code du poteau
- L'organisme en charge de son entretien
- S'il possède une ou plusieurs lames :
  - Leur code respectif
  - Leur direction
  - Le texte inscrit dessus
  - S'il y a un pictogramme particulier (PR, GR, etc.)

Il est conseillé d'ajouter le poteau **avant** sa ou ses lame(s).

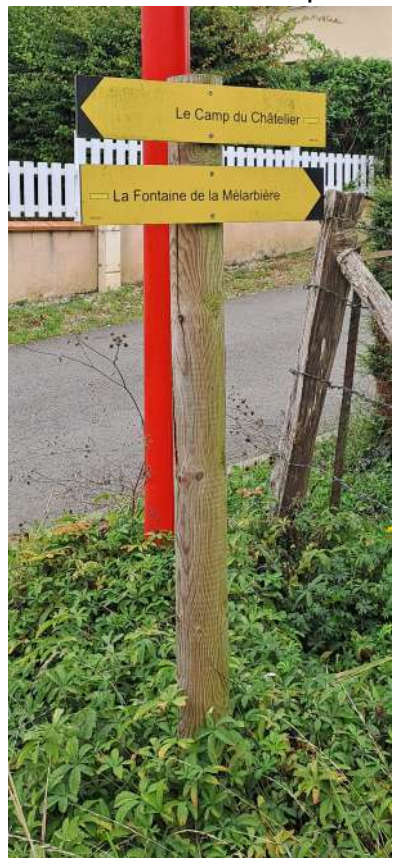

## Ajouter un poteau de signalétique

Tout d'abord, rendez-vous dans le module Signalétique.

Pour ajouter un nouveau poteau, cliquez sur le bouton « + Ajouter une signalétique » :

| Signalétiques 🔻 | + Ajouter | une signalétique |    |                       |                       |      | ⇒ Filtrer |
|-----------------|-----------|------------------|----|-----------------------|-----------------------|------|-----------|
| Nom             | ¢↓        | Code             | ţţ | Туре                  | $\uparrow \downarrow$ | État | ¢↓        |
| L'Angenardière  |           | 112BSH           |    | Directionnelle (PNRP) |                       | Neuf |           |
| Courcerault     |           | 1CC              |    | Directionnelle (PNRP) |                       | Neuf |           |
| Courcerault2    |           | 2CC              |    | Directionnelle (PNRP) |                       | Neuf |           |
| Courcerault3    |           | 3CC              |    | Directionnelle (PNRP) |                       | Neuf |           |
| Courcerault4    |           | 4CC              |    | Directionnelle (PNRP) |                       | Neuf |           |
| Colonard1       |           | 5CC              |    | Directionnelle (PNRP) |                       | Neuf |           |

#### La page vous redirige ensuite vers le formulaire suivant :

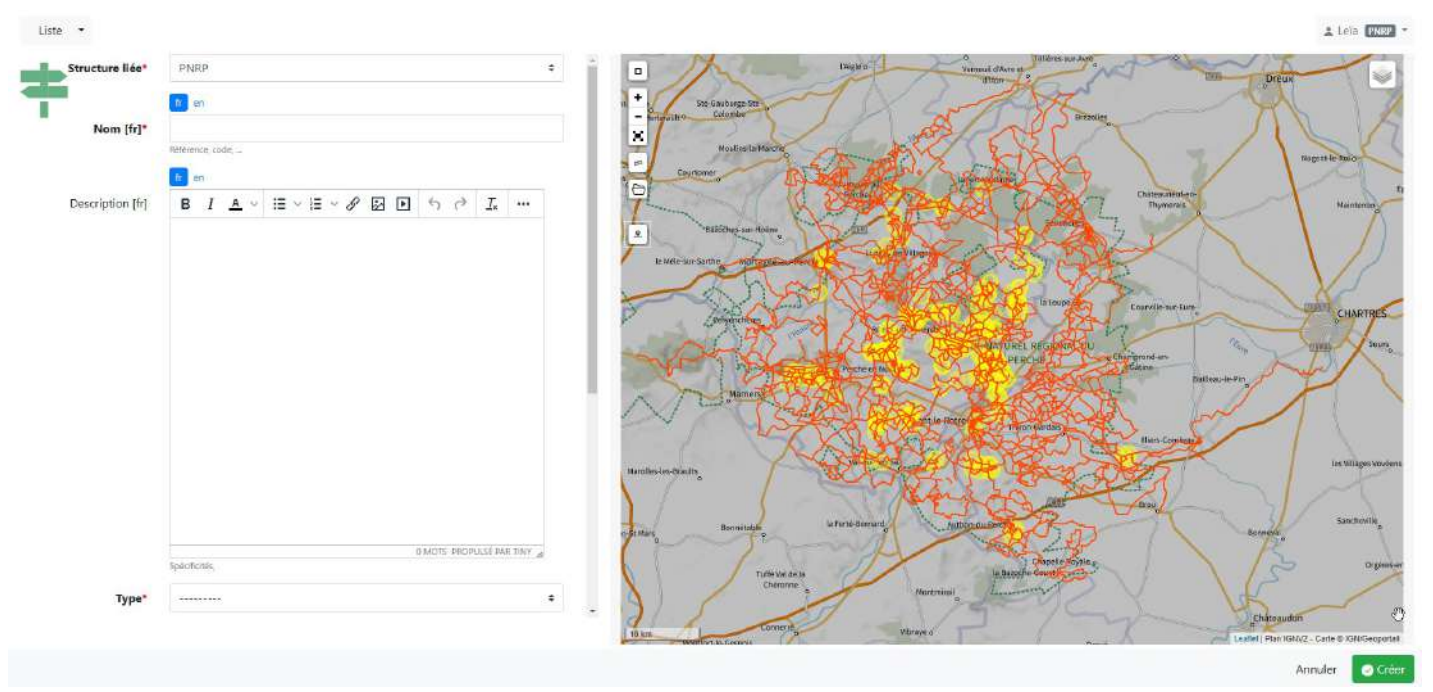

#### **Remplir le formulaire**

#### (champs en gras obligatoires)

• **Structure liée** (rempli par défaut avec celle associée à votre compte gestionnaire, voir exemple ci-contre)

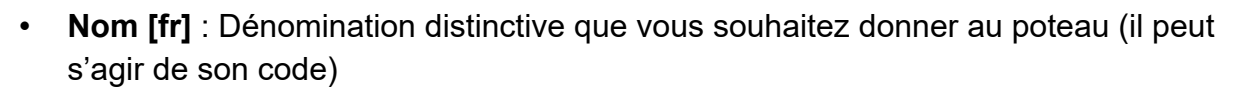

- Description
- **Type** : Nature du poteau (départ, directionnel, etc.)
- État : Neuf, bon état, dégradé, tagué, en ruines
- Année d'implantation
- Code (du poteau)
- Altitude affichée
- Gestionnaire
- Scellement
- Moyen d'accès

#### Point nomenclature !

Si votre poteau ne possède pas de code, vous devez lui en créer un.

Pour garder une uniformité dans le référencement des poteaux, il est recommandé de les nommer de façon homogène.

#### Exemples :

#### P[N°]-[InitialesCommune]

Exemple : P1-SEN, pour un poteau de Senonches

#### Ou :

#### [N°][InitialesCommune]

Exemple : 104BSH, pour un poteau de Bellou-sur-Huisne

#### **CAS PARTICULIER :**

Si l'organisme qui l'a commandé/installé est le CDRP :

**CDRP[N°Dept]-[InitialesCommune][N°]** Exemple : CDRP28-NLR1, pour un poteau du CDRP à Nogent-le-Rotrou

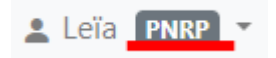

#### Pointer le poteau sur la carte

Pour localiser le poteau sur la carte, commencez par zoomer sur l'itinéraire concerné par ledit poteau, puis cliquez sur le bouton « Point ».

Vous pouvez ensuite venir placer votre point sur votre carte en cliquant à l'endroit où il se trouve sur le terrain.

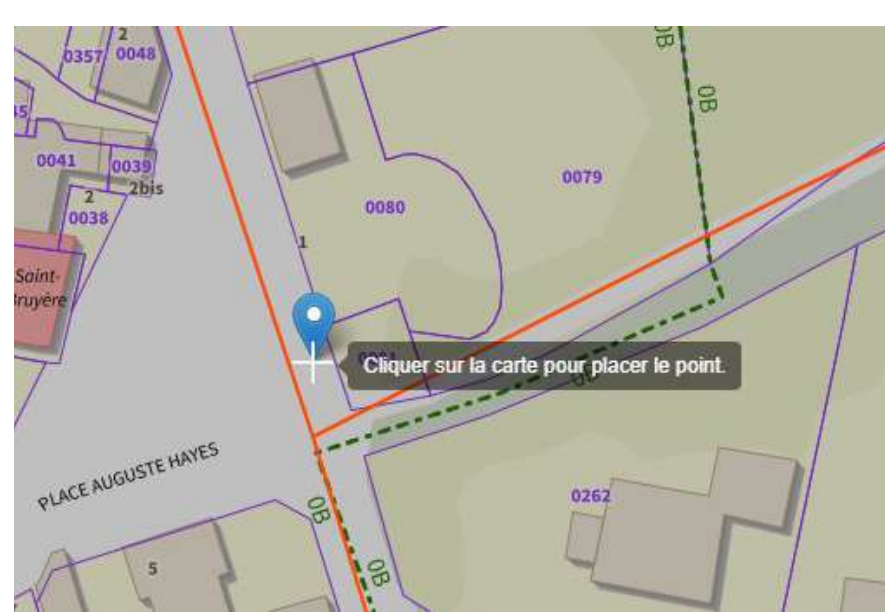

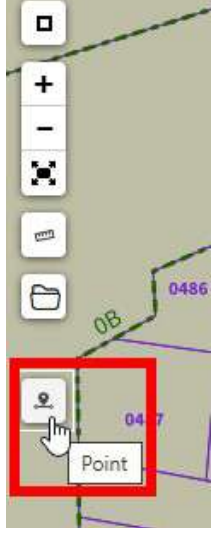

Lorsque celui-ci est positionné, il apparaît en vert (ou jaune) comme ci-dessous :

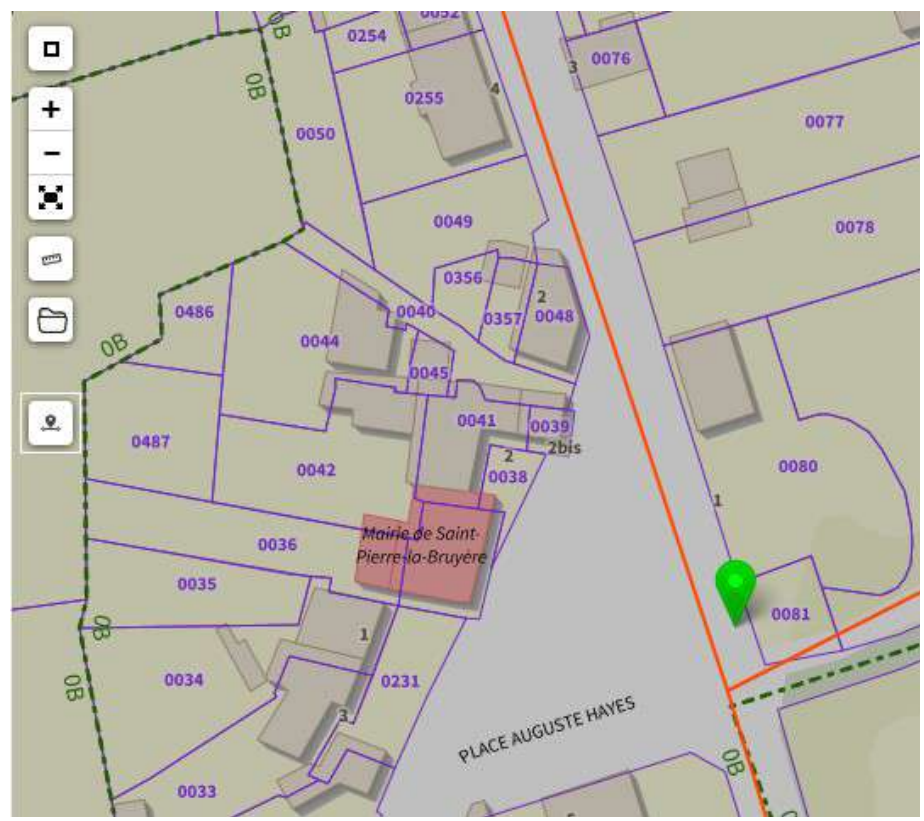

Une fois le formulaire rempli et le poteau positionné sur la carte, cliquez sur « Créer » (bouton en bas à droite) pour enregistrer vos données.

La page s'actualisera avec un message qui vous confirmera que l'enregistrement a fonctionné.

| Liste - + 15Px     |                                |              | 2 Leio TNRP -     |
|--------------------|--------------------------------|--------------|-------------------|
| Créé               |                                |              | x                 |
| E Propriétés (NRP) | Fichiers liés (0) 🕓 Historique |              | ProterCharron     |
| Structure liée     | PNRP                           | ×            | No the is the way |
| Nom                | 15P                            |              | la Sabbinnière    |
| Code               | 1SP                            |              |                   |
| Туре               | Départ (PNRP)                  | in Brethrike |                   |

**Attention**, l'ajout des données du poteau n'est pas terminé, il faut à présent renseigner sa/ses lame(s).

## **Renseigner les lames**

Depuis la page du poteau, descendez à la section « Lames », puis cliquez sur « + Ajouter une lame ». Cela l'ajoutera à ce poteau.

| E Propriétés PNRP    | Fichiers liés (0) | )) () Historique                          | Dupliquer | Modifie      |
|----------------------|-------------------|-------------------------------------------|-----------|--------------|
| Altitude             |                   | Min: 187 m                                |           |              |
| Publié               |                   | Brouillon                                 |           |              |
| Date d'insertion     |                   | 29 octobre 2024 16:04 (quelques secondes) |           |              |
| Date de modification |                   | 29 octobre 2024 16:04 (quelques secondes) |           |              |
| Dernier auteur       |                   | Leïa                                      |           |              |
| Créateur             |                   | Leïa                                      |           |              |
| Auteurs              |                   | Leïa                                      |           |              |
| Lames                |                   |                                           | + Ajou    | ter une lame |
| Gestion              |                   |                                           |           |              |

#### Un nouveau formulaire apparaît :

| Liste - Ajout | er une lame              |                              |          | 1 tein TNRP                                                                                                    |
|---------------|--------------------------|------------------------------|----------|----------------------------------------------------------------------------------------------------|
| Numér         | o* 1                     |                              |          | PHtelfCharon                                                                                                    |
| Directio      | on                       |                              | \$       |                                                                                                    |
| Тур           | e*                       |                              | \$       | X uSubjaniere                                                                                                    |
| Ét            | at Choisir une ou des va | deur(3)                      |          | E la Brettyle                                                                                                    |
| Coule         | ur                       |                              | ٠        |                                                                                                    |
| Lignes        |                          |                              |          |                                                                                                    |
|               | Numéro*                  | Texte                        | Distance | ta Méninge                                                                                                    |
|               |                          |                              | km       |                                                                                                    |
|               | Temps                    | Pictogrammes                 |          | BRANERE<br>and a far Brocke                                                                                                    |
|               | Heurestvlinutes Secondes | Choisir une ou des valeur(s) |          |                                                                                                    |
|               |                          |                              |          | esana estada estad |
|               | Apouter une lighe        |                              |          | fau world le Houx                                                                                                    |
|               |                          | 1                            | 4        |                                                                                                    |
|               |                          |                              |          |                                                                                                    |
|               |                          |                              |          | 100 1                                                                                                    |
|               |                          |                              |          | Lesser restrictive - Carbo                                                                                                    |
|               |                          |                              |          |                                                                                                    |

#### Formulaire des lames

(champs en gras obligatoires)

- Numéro (combiné au code du poteau, il servira de code à la lame)
  - Il suffit de renseigner l'initiale de la direction avec son numéro (D1, G1, D2, G2, etc.)
  - Exemple : avec le code poteau « 5SP » et le numéro « D1 » ; le code de la lame sera « 5SP-D1 »
- Direction (Gauche/Droite)
- **Type** (Dimensions)
- État
- Couleur

Lignes (de texte sur la lame)

- Numéro (de la ligne) : correspond à l'ordre des itinéraires inscrits sur la lame
- Texte
- Distance : à renseigner uniquement sur une lame de départ d'un circuit
- Temps : ne pas renseigner
- Pictogrammes (PR, GR, etc.)

#### Point nomenclature !

#### La numérotation

La numérotation des lames ne se fait pas par lame mais **par direction**. Ainsi votre première lame gauche sera « G1 » et votre première lame droite « D1 » (même si celle-ci est la deuxième du poteau), puis deuxième lame gauche « G2 », ect. *Exemple :* 

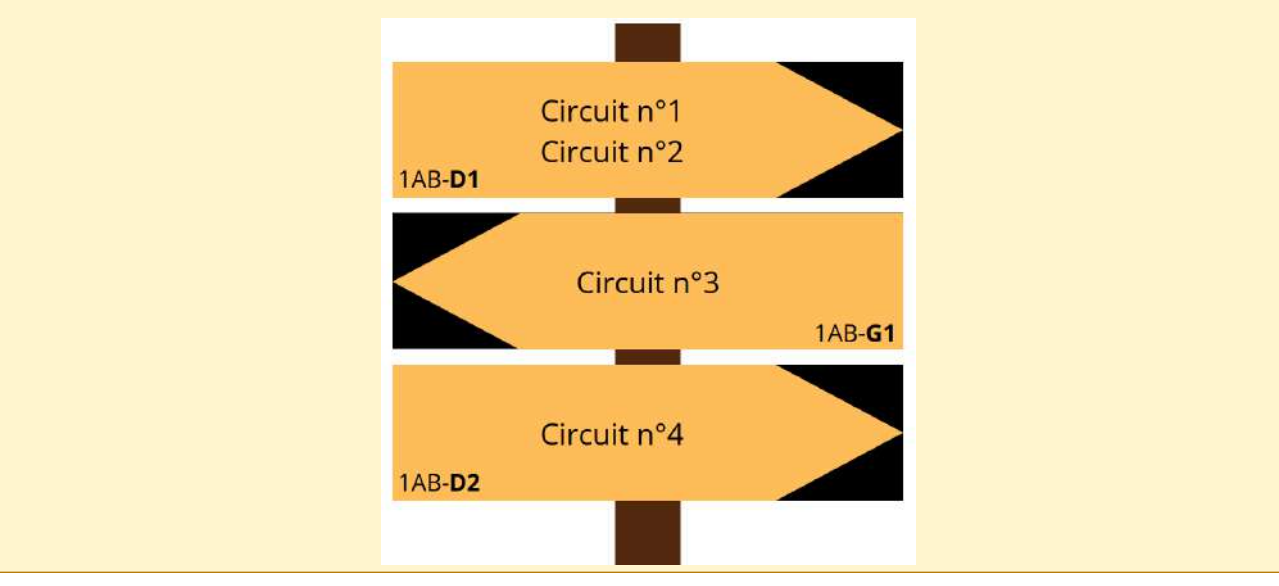

#### Itinéraires prioritaires

L'ordre des itinéraires est, lui aussi, important et est convenu comme ce qui suit :

- 1. GR<sup>®</sup>
- 2. Tour des Collines du Perche (TCP)
- 3. PR

Ainsi, les GR<sup>®</sup> figureront **toujours** sur les premières lames, en haut du poteau. *Exemple :* 

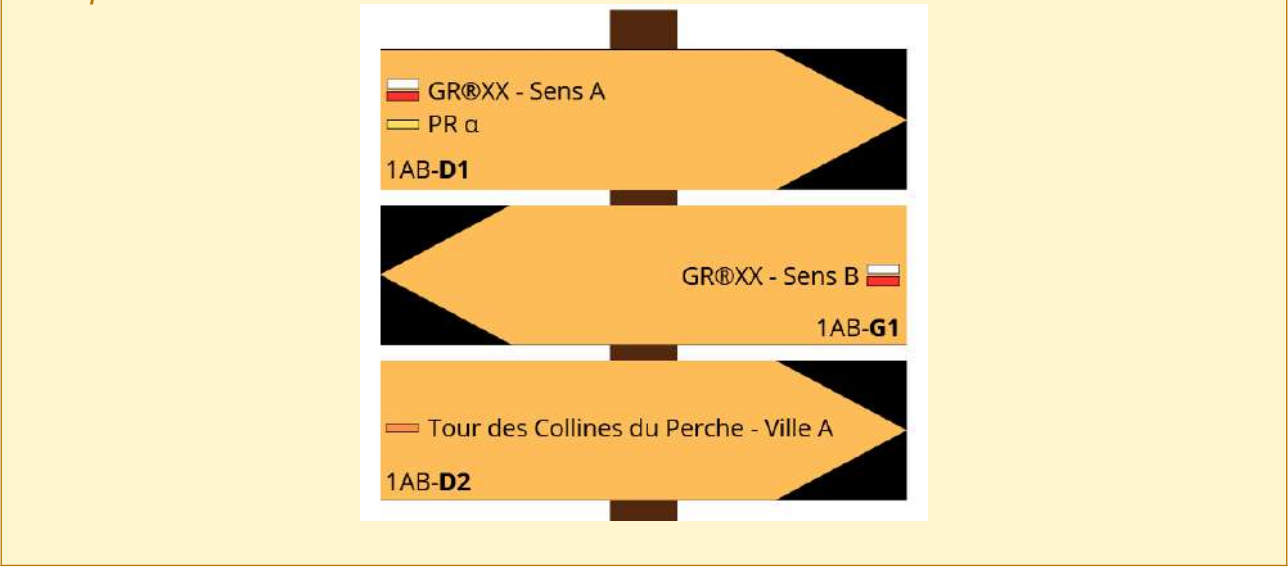

#### CAS PARTICULIERS

**1** : **Si votre code lame est différent du code poteau**, renseignez dans tous les cas sa direction ainsi que le numéro de la lame. Par exemple : « D1 », « G1 », « D2 », etc., et notifiez cette différence dans la description du poteau.

**2** : S'il y a eu une **erreur lors de la pose des lames** <u>MAIS</u> que la **direction correspond**, renseignez-le dans la description.

Exemple :

# ! Attention ! Le code des lames ne correspond pas au code du poteau : PB16-G1 - La Fontaine de la Mélardière PB22-D1 - Le Camp du Châtelier

Si la **direction ne correspond pas**, contactez **impérativement** l'organisme gestionnaire de la signalétique.

Si votre lame indique plusieurs circuits ou directions, rajoutez une ligne avec « Ajouter une ligne ».

|     | n | 00 |  |
|-----|---|----|--|
| .IU |   | 62 |  |
| 3   |   |    |  |

| Numéro*                 | Texte                        | Distance |
|-------------------------|------------------------------|----------|
| 1                       | Les bruyères de Saint-F      |          |
|                         |                              | km       |
| Temps                   | Pictogrammes                 |          |
|                         | Choisir une ou des valeur(s) |          |
| Heures:Minutes:Secondes |                              |          |
| Ajouter une ligne       |                              |          |

Lorsque vous avez terminé de remplir le formulaire, cliquez sur « Créer »

À noter : Contrairement au poteau, vous n'avez pas besoin de positionner votre lame sur la carte, car elle se liera automatiquement au poteau sur lequel vous l'ajoutez.

Quand votre lame est ajoutée, elle figure dans la fiche de renseignement du poteau correspondant comme ci-dessous :

| Createu | ır                 |         | Leia      |       |                              |       |           |          |
|---------|--------------------|---------|-----------|-------|------------------------------|-------|-----------|----------|
| Auteurs | 5                  |         | Leïa      |       |                              |       |           |          |
| Lame    | es                 |         |           |       |                              |       |           |          |
| Code    | Туре               | Couleur | Direction | États | Texte                        | Picto | Distance  | Temps    |
| 1SP-G1  | Lame carrée (PNRP) | Jaune   | Gauche    |       | Les bruyères de Saint-Pierre |       | 8.0 km    | 2h00     |
|         |                    |         |           |       |                              |       | + Ajouter | une lame |

Depuis cette page, il est possible de modifier une lame en cliquant sur son code (affiché en bleu, ci-dessus), cela vous renvoie sur la fiche attributaire de la lame qui est éditable de la même façon que le poteau.

| L | iste | •     | — 1SP-G1 🗙            | <b>‡</b> 1SP |                   |     |               |  |            |        |          |
|---|------|-------|-----------------------|--------------|-------------------|-----|---------------|--|------------|--------|----------|
| _ |      |       |                       |              |                   |     |               |  | T ODT      | DOC 🗑  | 🔁 PDF    |
|   |      | :     | ≡ Propriétés <b>F</b> | PNRP         | 🗅 Fichiers liés ( | 0)  | () Historique |  | 🗍 Duplique | er 🗹 🛛 | Modifier |
|   |      |       |                       |              |                   |     |               |  |            | _      | A        |
|   | Cod  | e     |                       |              |                   | 1SP | P-G1          |  |            |        | _        |
|   | Sign | nalét | ique                  |              |                   | 1SP | )             |  |            |        |          |
|   | Nun  | néro  |                       |              |                   | G1  |               |  |            |        |          |

## Module Itinéraires

**Attention** : Le PNRP est chargé de vérifier les informations. Pour toute modification effectuée, informez les administrateurs.

Dans GEOTREK-ADMIN, les **itinéraires** représentent les circuits de randonnées présentées au grand public : l'itinéraire est défini selon la géométrie des tronçons empruntés. Autrement dit, un itinéraire est une succession de tronçons ayant un départ et une arrivée (et donc un sens).

#### ! Important !

Seule l'édition attributaire est autorisée. Il est **interdit de modifier le tracé** d'un circuit. Si une modification géométrique est nécessaire, merci de vous référez à un administrateur.

#### Modification d'un itinéraire

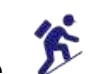

Rendez-vous dans le module Itinéraire.

Sélectionnez le circuit à modifier dans la table attributaire. Vous pouvez retrouver votre circuit en naviguant sur la carte<sup>(1)</sup> ou en effectuant une recherche dans la barre prévue à cet effet<sup>(2)</sup>.

| m (14)                       | Durée | Difficulté    | Départ                          | Miniature |                           | FUREUX         |
|------------------------------|-------|---------------|---------------------------------|-----------|---------------------------|----------------|
| Mortous : autour des méa     | 1     | Très facile   | Mauves-sut-Huisne               | 1         |                           |                |
| La forét de Trahant          | 3.5   | Intermédiaire | L'Hermitière                    |           |                           | TANK CO        |
| La Pierre Procureuse         | 4     | Facile        | St-Cyr-La-Rosière,              | -         |                           | 100            |
| Au fil du temps              | z     | Facile        | Mortagne-au-Perche              | 4         |                           | Yuer Lond      |
| La Trinité des Bois          | 3.5   | Difficile     | La Loupe                        |           | A Mentana                 | Dreux          |
| Les trois clochers           | 3     | Intermédiaire | Maison du Parc du Perche        |           | and the state of          |                |
| Villeray, au fil de l'Huisne | 3.75  | Intermédiaire | Condé-sur-Huisne                | -         | Dire that a series of the | to a X         |
| Le Gué de Culoiseau          | 2     | Facile        | Moutiers-au-Perche              |           | HARE NATUREL REGIGINAL    | Boy SAN        |
| La Brisardière               | 1     | Très facile   | Longny-au-Perche                | 10        | INDEMANDIE MAINE          | CHAR           |
| L'étang du Cachot            | 1.75  | Facile        | Tourouvre-au-Perche - Carref    | 5.0       | Mençon PL                 |                |
| Le bois du Châtaignier       | 1.25  | Facile        | Pervenchères                    | 2-        | and the second            |                |
| Le chérie de La Lambonni     | 2.5   | Facile        | Pervenchères, près de l'église  | 28        | NO TA TER                 | and the second |
| Brochard - Le Val-Dieu       | 2.25  | Facile        | Feings - Lieu dit "Le Val-Dieu" |           |                           |                |
| Les panoramas                | 1,5   | Facile        | Préaux-du-Perche, place de l'   | -         |                           | Eles V         |
| La Herse                     | 2.75  | Facile        | Bellême - Devant l'Office de T  |           |                           | 2/2            |
| Les Bruyères du Noyer        | 3.5   | Facile        | Bretoncelles                    |           | LE MANS                   | U-CSO)         |
| A la Découverte de la Sour   | 2.5   | Facile        | Saint-Langis-lès-Mortagne, pl   | -         | Nº AND                    | 2 TH           |
| Le Tour des Collines du Pe   | 192   | Difficile     | Nogent-le-Rotrou                | -         | tier car                  | ( A )          |
| Nogent-le-Rotrou à Rémal     | 8.5   | Difficile     | Nogent-le-Rotrou                | 5         |                           | Wendôme        |

Lorsque vous avez repéré votre circuit dans la table, cliquez sur son nom pour afficher sa fiche.

(Nous prendrons, ici, le circuit « Le Bois des Sicots » comme exemple)

#### En haut à droite de cette fiche, cliquez sur « Modifier »

Liste • # Le Bois des Sicots x - 15P-61 • 15P

| E Propriétés (MAR | 소 ODT 또 DOC 또 PDF 앱 GPX 값 IML 및 Impr. 엘 Impr. Invet<br>[] Fichiers Ilés (22) @ Photos accessibilité (0) ① Historique<br>[] Dupikquet [] Mudifier]                                                                                                    | ■ sferti<br>■ sferti<br>■ tripp<br>Littlenet<br>Littlenetten<br>Littlenetten<br>Lit                                               |
|-------------------|----------------------------------------------------------------------------------------------------|----------------------------------------------------------------------------------------------------|
| Attributs         |                                                                                                    | et is Casempter Bacempter Bacempter Change                                                                                                    |
| Structure liée    | PNRP                                                                                                    | Is there is the state of the state of the st                                                                                                    |
| Nom               | Le Bois des Skots                                                                                                    |                                                                                                    |
| Départ            | Monceaux-au-Perche                                                                                                    |                                                                                                    |
| Arrivée           | Monceaux-au-Perche                                                                                                    | Mignione Saint Victor-de unbacon are intercome index in index in the functional                                                                                                    |
| Durée             | 3 h                                                                                                    | Rong users branches la Transfere la Transfere                                                                                                    |
| Longueur          | ⇔10517,0 m (→10488,5 m)                                                                                                    | unan een uppareaties uppare                                                                                                    |
| Pente             | -214m +214m (0.0)                                                                                                    | Internet Provident Contraction                                                                                                    |
| Altitude          | Min: 141 m, Max: 227 m                                                                                                    | Boardia Lanty Lanty Bandia Bandia Lanty Lanty                                                                                                    |
| Parcours          | Boucle                                                                                                    | is trapenty for a transmission of the transmission of the transmis                                                                                                    |
| Étiquettes        |                                                                                                    | ana Profil altimétrique                                                                                                    |
| Chapeau           | Ce circuit, labellisé par la Fédération Française de Randoonée, vous<br>ménara à la découverte d'un paysage campagnard et boisé typiquement<br>percheron, tel qu'on l'aime 1<br>Il est recommandé aux boris marcheurs (il offre de beaux dénivelès) et<br>possible à VTT.                                                           | Lister Control and the control of the control of th                                                                                                    |
| Ambiance          | Tour le long de ce chemin en sous-bois et à flanc de coteau s'offre à<br>nous de splendides points de vue sur la vailée de la Commeauche et le<br>bourg de Saint-Victor-de-Réno.<br>Au lavoir de Monceaux (emprunter la venelle qui fait face au parking de<br>la mairie – 100m), une aire de détente est aménagée, idéale pour une | Index rece<br>Index rece<br>Index |

+ 165 EX00 -

#### Formulaire des itinéraires

(champs en gras obligatoires)

- Structure liée (rempli par défaut)
- Nom [fr] : Nom de circuit affiché au public
- Départ [fr] : Commune de départ
- Arrivée [fr] : Commune d'arrivée
- Durée : À rentrer en décimal tel que  $\rightarrow$  (1.5 = 1 h 30, 24 = 1 jour, 48 = 2 jours)
- Difficulté : Très facile, facile, intermédiaire, difficile ou très difficile
- Pratique : À pied, à VTT, à vélo, en itinérance, à cheval, ... (choix unique)
- Description de cotation [fr] : précision sur la valeur de cotation de l'itinéraire spécifique à la pratique
- Parcours : Aller-retour, boucle ou traversée
- Accès routier [fr] : Description de l'accès routier jusqu'au point de départ
- Chapeau [fr] : Bref résumé de l'itinéraire avec phrase(s) d'accroche
- · Ambiance [fr] : Attractions principales et intérêts
- Description [fr] : Description technique pas à pas de l'itinéraire

À noter : Comme vous pouvez le constater, certains champs comme la longueur, la pente ou encore l'altitude, ne sont pas des champs modifiables. En effet, ces derniers

sont calculés automatiquement en fonction du tracé cartographique du parcours.

La rubrique « Avancé »<sup>(1)</sup> est également accessible pour éditer d'autres champs plus détaillés tels que le « Parking conseillé », les « Thèmes » du parcours ainsi que ses « Réseaux ».

La rubrique « Accessibilité »<sup>(2)</sup> peut également être complétée. Pour plus d'informations, prenez contact avec les administrateurs.

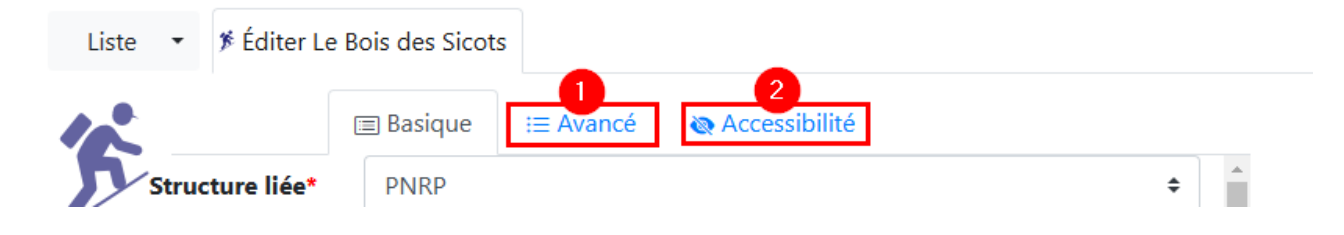

## **Module POI**

**Attention** : Le PNRP est chargé de vérifier les informations. Pour toute modification effectuée, informez les administrateurs.

Dans GEOTREK-ADMIN, un **POI** représente un **point d'intérêt patrimonial** que l'on peut observer au cours de l'itinéraire. En fonction de leur emplacement, ils sont associés automatiquement aux itinéraires desquels ils sont proches. Leur catégorie détermine leur pictogramme (faune, flore, petit patrimoine, etc.).

Pour renseigner un POI, vous aurez besoin des informations suivantes :

- Un **nom**
- Une courte **description** (entre 320 et 400 caractères)
- Son emplacement géographique
- Quelques photos (1 à 2 recommandées)

À noter : Avant de créer un nouveau POI, assurez-vous qu'il n'existe pas déjà en effectuant une recherche dans la table attributaire ou depuis la carte.

#### Ajouter un POI

Tout d'abord, rendez-vous dans le module POI.

En haut de la table attributaire, cliquez sur « + Ajouter un POI ».

| Ajouter un POI                        |          |    |           |
|---------------------------------------|----------|----|-----------|
| Nom                                   | Туре     | 11 | Miniature |
| 🖈 La Ferme du Grand Boulay            | Histoire |    |           |
| * Parc Nature de Préaux-du-Perche     | Flore    |    |           |
| ★ La butte du château (motte féodale) | Histoire |    |           |

La page vous redirige ensuite vers le formulaire suivant :

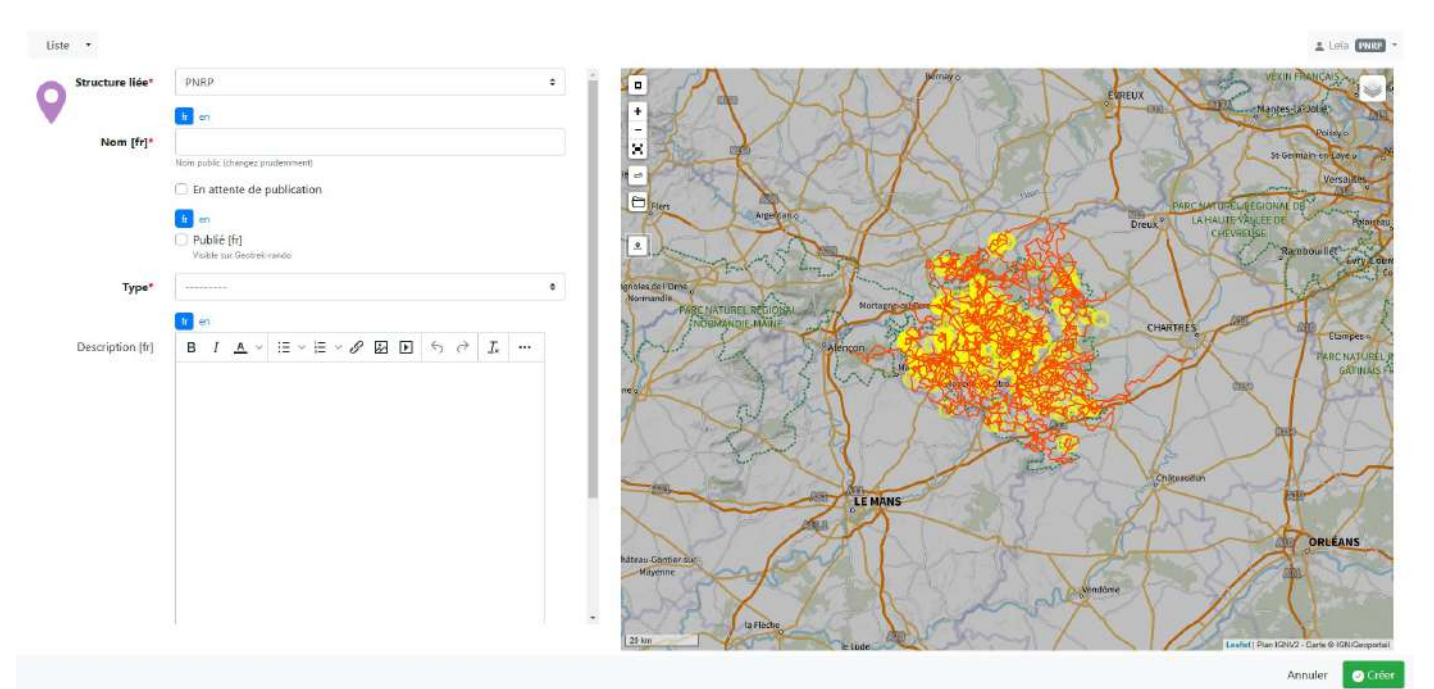

#### **Remplir le formulaire**

(champs en gras obligatoires)

Structure liée (rempli par défaut avec celle associée à votre compte gestionnaire, voir exemple ci-contre)

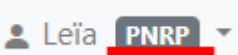

- Nom [fr] : Dénomination distinctive que vous souhaitez donner au POI
- **Type** : Nature du POI (Architecture, Point de vue, Point d'eaux et milieux humides, etc.)
- Description (320 à 400 caractères conseillés)
- ID externe

#### Point nomenclature !

Pour le nom de vos points d'intérêt, priorisez des noms uniques et explicites.

Exemples : « Église Notre-Dame d'Autheuil », « Le lavoir de Saint-Éliph », ou encore « Point de vue sur le Château de la Bourdinière »

**Attention** : Le PNRP est chargé de vérifier les informations avant leur publication. Afin que tout se déroule au mieux, cochez la case « En attente de publication », puis signalez au PNRP que vous souhaitez publier votre point d'intérêt.

#### Pointer le POI sur la carte

Pour situer votre POI sur la carte, commencez par zoomer sur le.s itinéraire.s concerné.s par ledit POI, puis cliquez sur le bouton « Point ».

Vous pouvez ensuite venir placer votre point sur votre carte en cliquant à l'endroit où il se trouve sur le terrain.

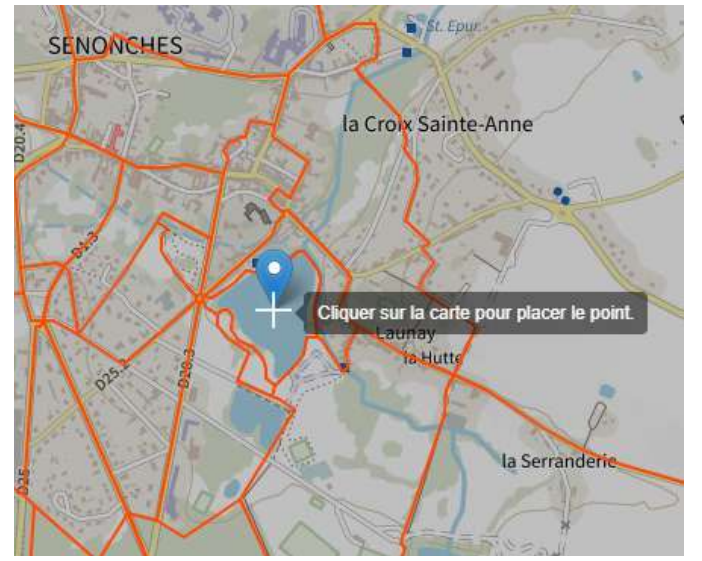

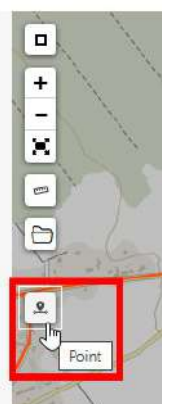

Lorsque celui-ci est positionné, il apparaît en vert (ou jaune) comme ci-dessous :

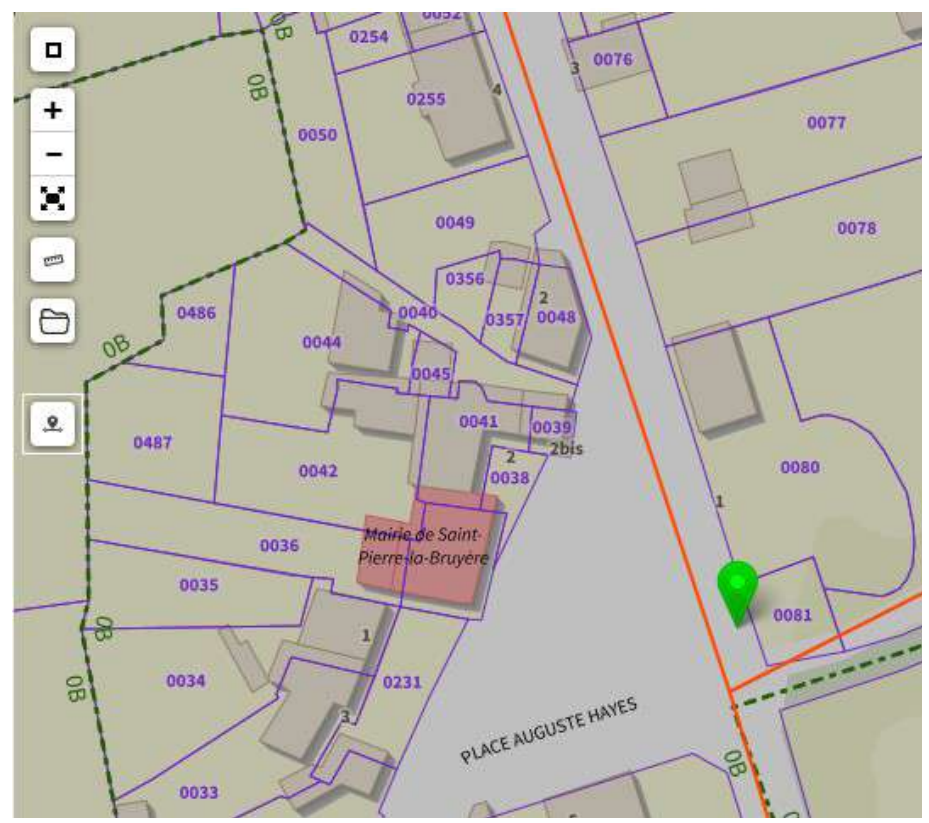

Une fois le formulaire rempli et le POI positionné sur la carte, cliquez sur « Créer » (bouton en bas à droite) pour enregistrer vos données.

La page s'actualisera avec un message qui vous confirmera que l'enregistrement a fonctionné.

| Liste        | • V Lac Arthur Rémy (                                | (Point d'eau et milieux humides) 🗴 | Leio Enter                                                                                                    | • |
|--------------|------------------------------------------------------|------------------------------------|----------------------------------------------------------------------------------------------------|---|
| Créé         |                                                      |                                    | ×                                                                                                    |   |
| En :<br>Attr | E Propriétés FNRP<br>attente de publication<br>ibuts | ☐ Fichiers liés (Ø) 	ⓒ Historique  | CDT Dupliquer Modifier                                                                                         |   |
| Struct       | ture liée                                            | PNRP                               |                                                                                                    |   |
| Туре         |                                                      | Point d'eau et milieux humides     | a the second second second second second second second second second second second second second second second | 1 |

**Attention** : En fonction de la proximité du POI avec un tronçon, certains itinéraires peuvent, à tord, ne pas y être associé.

Si vous rencontrez des difficultés dans l'association de votre POI à votre ou vos circuit(s) de randonnée, contactez un administrateur.

#### Attention !

Un POI s'accompagne **toujours** <u>d'au moins une photo</u>. Il ne pourra pas être publié par un administrateur si cette condition n'est pas remplie.

Pour ajouter une photo, rendez-vous à la partie « Ajouter une photo » du document.

## **Module Service**

**Attention** : Le PNRP est chargé de vérifier les informations. Pour toute modification effectuée, informez les administrateurs.

Dans GEOTREK-ADMIN, un **service** représente une information pratique telle que les points d'eau potable, les toilettes publiques, etc. Sur le portail web grand public (Rando-Perche), ils apparaîtront sur la carte de l'itinéraire sous forme de pictogrammes.

Pour ajouter un service, vous n'aurez besoin que de **son type** et de sa **géolocalisation**.

#### **Ajouter un Service**

Tout d'abord, rendez-vous dans le module Services.

En haut de la table attributaire, cliquez sur « + Ajouter un service ».

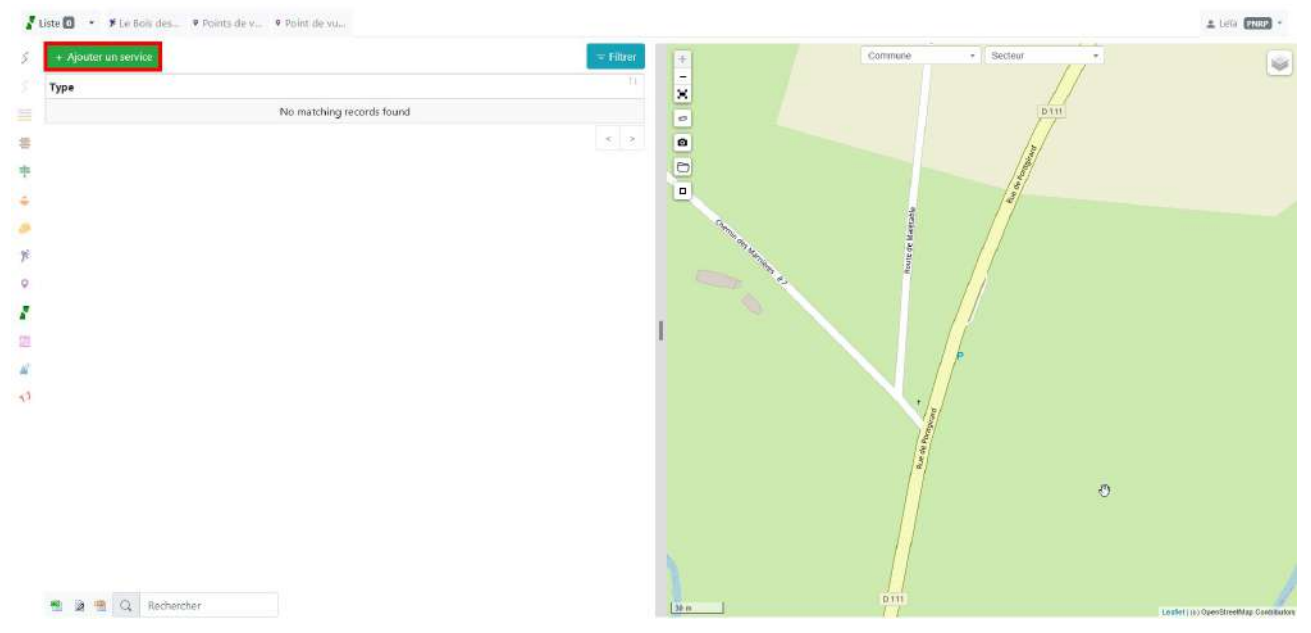

La page vous redirige ensuite vers le formulaire suivant :

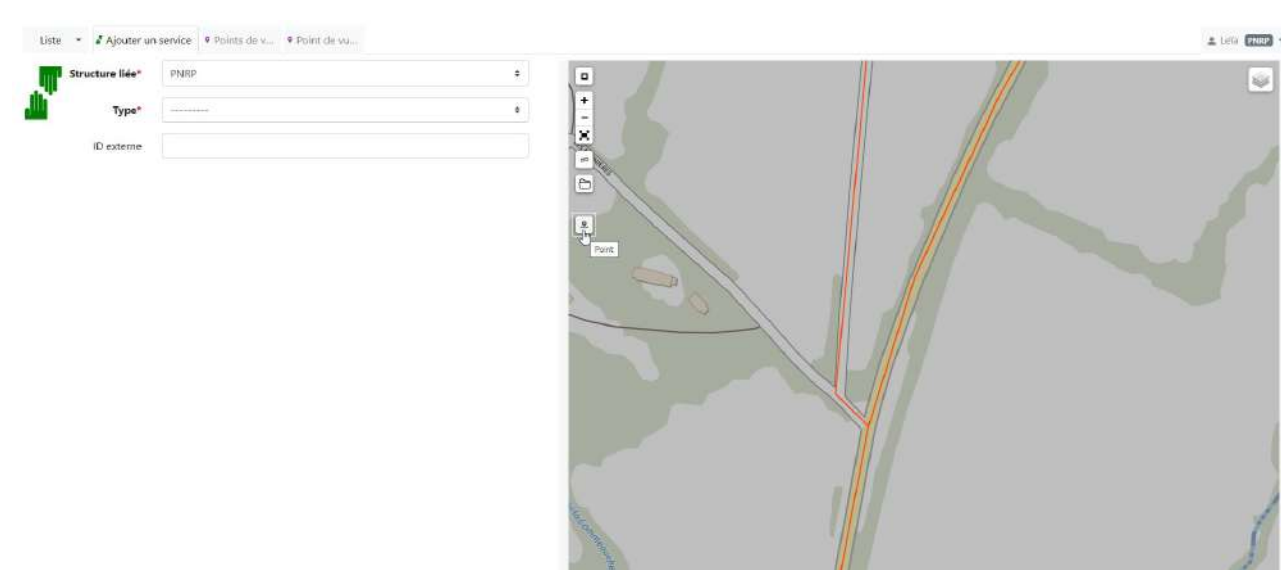

#### **Remplir le formulaire**

(champs en gras obligatoires)

- Structure liée (rempli par défaut avec celle associée à votre compte gestionnaire, voir exemple ci-contre)
- 💄 Leïa 🛛 PNRP

10

- **Type** : Nature du service (Table de pique-nique, WC, Point d'eau potable, etc.) ٠
- ID externe

#### Pointer le Service sur la carte

Pour situer votre Service sur la carte, commencez par zoomer sur le ou les itinéraire(s) concerné(s) par ledit service, puis cliquez sur le bouton « Point ».

Vous pouvez ensuite venir placer votre point sur votre carte en cliquant à l'endroit où il se trouve sur le terrain.

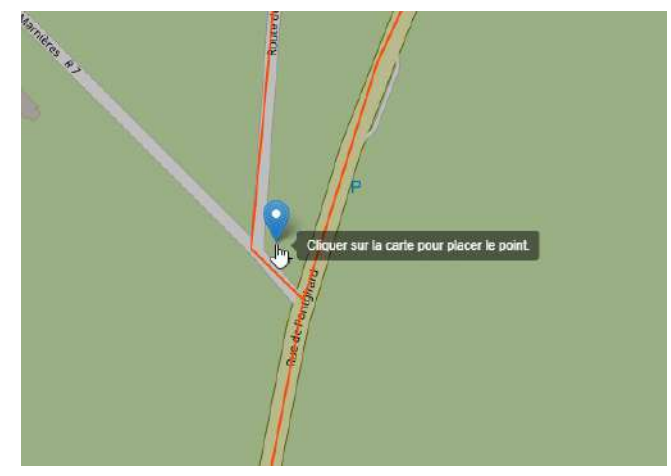

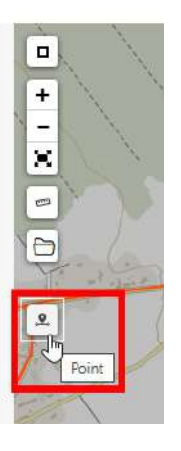

Lorsque celui-ci est positionné, il apparaît en vert (ou jaune) comme ci-dessous :

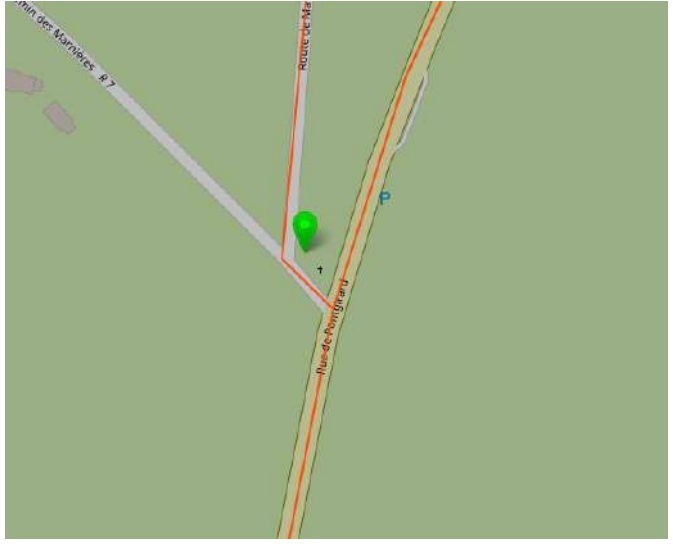

Une fois le formulaire rempli et le service positionné sur la carte, cliquez sur « Créer » (bouton en bas à droite) pour enregistrer vos données.

La page s'actualisera avec un message qui vous confirmera que l'enregistrement a fonctionné.

| Liste 🔹 🖌 Table de pique-nique 🗴 |                      |                        | I tele [102] -     |
|----------------------------------|----------------------|------------------------|--------------------|
| Cree                             |                      |                        | ×                  |
|                                  | )) (); Historique    | 은 Dupliquer @ Modifier |                    |
| Structure liée                   | PNRP                 |                        |                    |
| Туре                             | Table de pique-nique |                        | - I want the state |

Il est possible d'ajouter une photo témoignant de l'état du service. Celle-ci ne sera visible **que** par les gestionnaires et n'apparaîtra pas sur Rando-Perche.

À noter : La publication d'un service se fait dès sa création.

En fonction de leur type, ce sont les administrateurs qui décident lesquels sont visibles publiquement ou non. Si le service que vous avez renseigné n'apparaît pas sur Rando-Perche, n'hésitez pas à contactez les administrateurs.

## Ajouter des photos

(Tutoriel vidéo disponible)

L'ajout de photos est disponible pour tous les modules.

Pour y accéder, rendez-vous sur le module concerné, puis l'entité (un POI, un itinéraire, etc.) qui vous intéresse, puis dans la rubrique « Fichiers liés ».

| Liste 👻 🤊 Lac Arthur Rémy (Point d'eau et milieux humides) 🗙 | 1 Leia (77                                                                                          | RP - |
|--------------------------------------------------------------|----------------------------------------------------------------------------------------------------|------|
| Propriétés (1) () Historique                                 | ODT ♥ DOC ♥ PDF ⑦ Dupliquer ♥/ Modifier ★ SENONCHES ★ SENONCHES ★ SENONCHES ★ SENONCHES ★ SENONCHES |      |
| Attributs<br>Structure liée PNRP                             | Croix Sante-                                                                                        |      |

#### Le contenu suivant s'affiche :

| te • • Lac Arti               | hur Rémy (Point d'ei                        | au et milieux humides) x                                                                                                    |                  |          | No.                       |               | 1 Leia                   |
|-------------------------------|---------------------------------------------|----------------------------------------------------------------------------------------------------|------------------|----------|---------------------------|---------------|--------------------------|
| ⊯ Propriêt<br>Vos images doiv | és <b>mus</b> [] Fich<br>rent avoir le même | iiers liés (0) 💿 Historique<br>ratio (height/width) pour une meilleure integ                                                                                                    | Toppiquer Modifi | × 0      | SEMONCHTS of the second   | No neuros     |                          |
| ichiers liés                  | 5                                           |                                                                                                    |                  | 0        | Minak Const               | All           | la Croix Sainte-<br>Anne |
| icun fichier attach           | é                                           |                                                                                                    |                  |          | Company and               | Competence of | AN SALE                  |
| N                             | Vouveau fichi                               | er attaché                                                                                                    |                  | ALL ODES |                           | Month         |                          |
|                               | Mode*                                       | Fichier     URL Youtube/Soundcloud     Lien d'image externe                                                                                                    |                  | 1 Manou  | 10                        |               |                          |
|                               | Fichier *                                   | *                                                                                                    | Browse           | 1 Fint   | $(1 \land \mathcal{K})$   | 16            |                          |
|                               | Type de fichier*                            | ·········                                                                                                    |                  |          |                           | S AP          | Launday                  |
|                               | Licence                                     |                                                                                                    | •                | 12       |                           | No the        | and a                    |
|                               | Auteur                                      |                                                                                                    |                  |          | 2 A PAR                   | and and       | Equate                   |
|                               |                                             | Créateur original                                                                                                    |                  | -        | and a start of the second | AQ.           | la Serra                 |
|                               | Nom de fichier                              |                                                                                                    |                  |          | Stan Coral and            | it went       |                          |
|                               |                                             | Renomme le fichier                                                                                                    |                  |          |                           | 1.96          | 10                       |
|                               | Légende                                     | Coucher de soleil aur le lac                                                                                                    |                  |          | X/V                       |               | S FRANCES                |
|                               |                                             | and the second second sec |                  | 11-11-1  | A A A                     | - the stern   | DIASER                   |

Dans l'encart « Nouveau fichier attaché », cliquez sur « Browse » (*'Parcourir', en français*) afin d'ouvrir la fenêtre de sélection de fichier.

| louveau fichi    | er attaché                                                                                |        |
|------------------|-------------------------------------------------------------------------------------------|--------|
| Mode*            | <ul> <li>Fichier</li> <li>URL Youtube/Soundcloud</li> <li>Lien d'image externe</li> </ul> |        |
| Fichier *        | *                                                                                         | Browse |
| Type de fichier* |                                                                                           | ÷      |
| Licence          |                                                                                           | \$     |

Dernière mise à jour le 25 Mars 2025.

L'explorateur de fichiers s'ouvre, naviguez et sélectionnez votre photo.

| i≣ Proj        | priétés (rus) 🕑 Ficl  | hiers liés (0) 💿 Historique                                                               | 04                                          | ODT C DOC POF C                                                                                                    |                                                                              | SENONCHES                                 | Field as sense                               | A form                                                                                                    |
|----------------|-----------------------|-------------------------------------------------------------------------------------------|---------------------------------------------|----------------------------------------------------------------------------------------------------|------------------------------------------------------------------------------|-------------------------------------------|----------------------------------------------|----------------------------------------------------------------------------------------------------|
| Vos images     | doivent avoir le même | ratio (height/width) pour une me                                                          | € + +                                       | IOTOTEQUE + TOURISME + RANDO-PHOTOS + CDX                                                                                                    | -FORETS + SEMONCH                                                            | £5 v                                      | D Rechercher dans : SENO                     | × A SHOW                                                                                                    |
| chiors I       | iés                   |                                                                                           | Organiser * Nouveau                         | a dossier                                                                                                    |                                                                              |                                           | - E22. • .                                   | a Groix Sainte-                                                                                                    |
| cun fichier at | taché                 |                                                                                           | Ссерс А<br>Ватени                           | Nom<br>Château Senonches - Nadu DESILLES<br>Chemin de Butemay - Gaël RENAUCIN                                                                              | Madffid1e<br>30/08/2019 15:50<br>30/08/2019 15:50                            | 3p+<br>Fichier /PG<br>Fichier /PG         | Telle<br>444 Ko<br>3 534 Ko                  | A States                                                                                                    |
|                | Nouveau fich          | ier attaché                                                                               | El maren                                    | <ul> <li>Eglise de Senanches - OT Forêts du Perche (p.,</li></ul>                                                                                          | 30/08/2018 15:53                                                             | Fidnier /PG                               | 154 Ke                                       | All's la series                                                                                                    |
|                | Mode*                 | <ul> <li>Fichier</li> <li>URL Youtube/Soundcloud</li> <li>Lien d'image externe</li> </ul> | ♪ Musique<br>3 Objets 20<br>↓ Wechargement: | Etang de la Benette - Maxime NICGEY (point      Etang de la Benette - Maxime NICGEY (point      Etang Neut - Goel RENAUDIN      Etang Neut - Goel RENAUDIN | 30/08/2018 15:50<br>30/08/2018 15:50<br>30/08/2018 15:50<br>30/08/2018 15:50 | Fichier IPG<br>Fichier IPG<br>Fichier IPG | 2 601 Ko<br>2 601 Ko<br>2 601 Ko<br>1 852 Ko |                                                                                                    |
|                | Fichier*              |                                                                                           | Wideos  GS (C)  WAGES (\\dc-2)              | Le Petit Bossard - Geel RENAUCIN (point d'int     Maine de Senonches - Nadia DESLLES (point                                                                | 30/08/2018 15:55<br>30/08/2018 15:55<br>30/08/2018 15:55                     | Fichier IPG<br>Fichier IPG                | 3 924 Ko<br>2 795 Ko                         |                                                                                                    |
|                | Type de fichier*      |                                                                                           |                                             | Maine de Sendiches - Nasia (USULC)     Pecheur du lac Arthur Rému - Nada DESILLES     Pecheur du lac Arthur Rémy - Nada DESILLES.                          | 30/00/2018 (\$35)<br>30/00/2018 (\$55)<br>07/11/2004 (654                    | Fichier (P0)<br>Fichier (P0)              | 2 595 Ko<br>2 585 Ko<br>T EET Ko             | Leanny                                                                                                    |
|                | Licence               |                                                                                           | = SIG (\\de-2019) (<br>= ARCHEVES (\\DC     | Petr Bosserd - Nacke DESILES  Rendomnée en forêt - Maxime NIOBEY  Senonches (1)                                                                            | 30/08/2018 15:53<br>30/08/2018 15:53<br>16/01/2020 09:36                     | Fichier (PG<br>Fichier (PG                | 8 335 Kr<br>8 335 Kr<br>2 798 Kr             | Non                                                                                                    |
|                | Auteur                |                                                                                           | Nom                                         | da fichier: Pechear da lac Arthur Reny - Nadia DESIL                                                                                                    | ES_RECADREE                                                                  |                                           | <ul> <li>Tous les fichiers</li> </ul>        | - Change of the second second se |
|                |                       | Créateur original                                                                         |                                             |                                                                                                    |                                                                              |                                           | C Owner +                                    | Annuler Ia Sen                                                                                                    |
|                | Nom de fichier        |                                                                                           |                                             |                                                                                                    | N SA                                                                         | n Karl                                    | en al                                        |                                                                                                    |
|                |                       | Renomme le fichier                                                                        |                                             | 1.00                                                                                                    | N                                                                            | ALL ALL                                   |                                              |                                                                                                    |
|                | Légende               | Coucher de soleil aur le lac                                                              |                                             |                                                                                                    |                                                                              | VV                                        | $\sim \mathbf{V}$                            | Tax unit                                                                                                    |
|                |                       | Détails affichés                                                                          |                                             |                                                                                                    | 1                                                                            | A                                         |                                              |                                                                                                    |

Ensuite, renseignez le type de fichier.

|            |                         | Automatican de terrero (DEIDO)                      | ODT IN DO     |
|------------|-------------------------|-----------------------------------------------------|---------------|
|            |                         | Autorisations de travadir (PNIRP)                   | 1979 B. 1980  |
| III Propri | iétés PNRP 🗋 Fichie     | CCIP (PNRP)                                         | pliquer 🗹     |
|            |                         | Commandes materiaux (PNRP)                          |               |
| mages de   | oivent avoir le même ra | Commandes sous-traitance (PNRP)                     | e portail pui |
|            |                         | Convention de passage (PNRP)                        |               |
| ers lie    | és                      | CR de visite (PNRP)                                 |               |
| chier atta | ichó.                   | Croquis (PNRP)                                      |               |
| criner and | iche                    | Fiches techniques (PNRP)                            |               |
|            | Nouveau fichier         | Inscription au PDIPR (PNRP)                         |               |
|            | Nouveuu neme            | Photographie (PNRP)                                 |               |
|            | Mode*                   | Plans (PNRP)                                        |               |
|            |                         | Projets travaux (PNRP)                              |               |
|            | 1001000-0000            | PV de réception (PNRP)                              |               |
|            | Fichier *               | Report                                              |               |
|            |                         | Vidéo (PNRP)                                        |               |
|            | Type de fichier*        | · · · · · · · · · · · · · · · ·                     |               |
|            | Licence                 |                                                     |               |
|            | Auteur                  |                                                     |               |
|            |                         | Créateur original                                   |               |
|            | Nom de fichier          | Pêcheur du lac Arthur Rémy - Nadia DESILLES_RECADRE | E             |
|            |                         | Renomme le fichier                                  |               |
|            | Légende                 | Coucher de soleil sur le lac                        |               |
|            |                         | Détails affichés                                    |               |

Si vous connaissez l'auteur ou le propriétaire de votre photographie, il est vivement recommandé de l'inscrire dans le champ « Auteur ».

De la même façon, il vous est possible d'ajouter une légende à votre fichier via le champ « Légende ».

**Attention :** Pour une meilleure intégration de vos photos sur Rando-Perche, il est recommandé d'importer des images au **format paysage** et avec le **même ratio** (proportion hauteur/largeur).

## Mettre à jour les données

**Attention** : Le PNRP est chargé de vérifier les informations. Pour toute modification effectuée, informez les administrateurs.

Si vous avez besoin de mettre à jour une donnée, vous pouvez éditer des entités déjà existantes en les modifiant.

Exemple ici, avec le POI « Lac Arthur Rémy » :

Cliquez sur « Modifier »

| Liste • • Lac Arthur Rémy (Point d'eau et milieux humides) 🖉 Table de pi |                                                               | 1 Lein FNRD - |
|--------------------------------------------------------------------------|---------------------------------------------------------------|---------------|
| TE Propriétés (700)                                                      | COT N DOC N POF C Dubliquer V Modifier C Dubliquer V Modifier | - China -     |
| En attente de publication                                                | SEMONCHES TO A                                                | 5 1           |
| Attributs                                                                |                                                               | Ast. J.       |
| Structure liée PNRP                                                      |                                                               | ix Sainte-    |

Les attributs et la géolocalisation de votre entité deviennent alors modifiables.

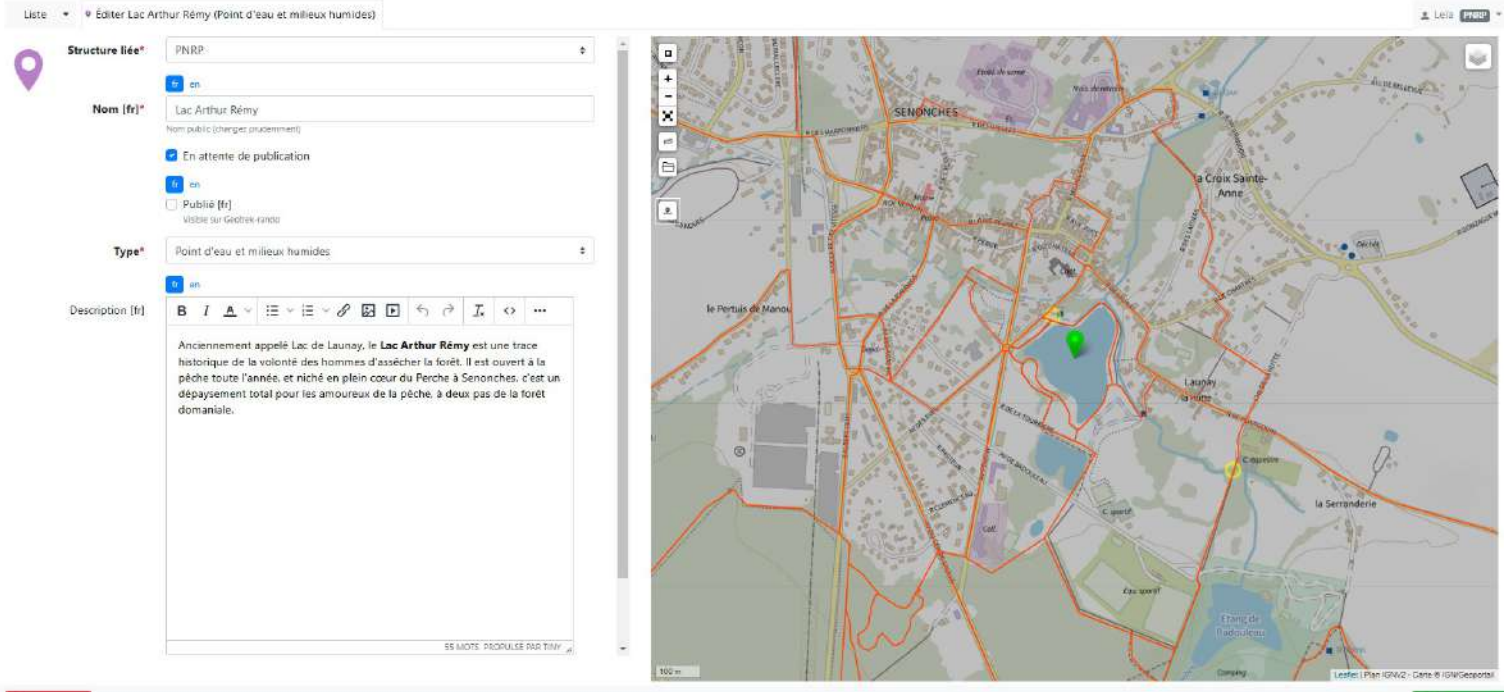

Supprimer

Lorsque votre édition est terminée, cliquez sur le bouton « Sauvegarder » en bas à droite. Votre page s'actualisera avec un message de confirmation.

Annuler Souve

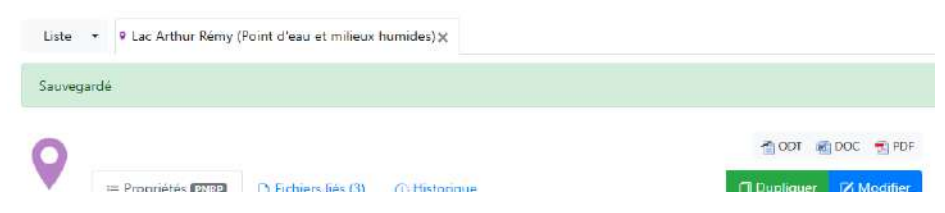

Dernière mise à jour le 25 Mars 2025.

## **GEOTREK** comme outil de gestion

Comme énuméré tout au long de ce document, l'application Geotrek s'étend sur de nombreux aspects de la randonnée et est capable de couvrir à la fois la partie valorisation mais aussi la partie gestion des itinéraires.

Cette gestion est rendue possible par le développement de modules stratégiques et utiles à chaque échelle.

Les données mises à disposition sur GEOTREK sont, pour la plupart, disponibles à l'export. Ainsi, les collectivités et partenaires peuvent bénéficier d'un outil d'aide à la décision et à la gestion de leur territoire.

#### Quelques exemples d'utilisation

- Calculer le linéaire à entretenir et estimer son coût en fonction du type de voie
- Centraliser les conventions de passage et autres documents administratifs
- · Avoir une vision globale du statut juridique des chemins sur sa collectivité
- Prévoir et suivre des interventions d'entretien sur un linéaire donné

## **Nous contacter**

Les administrateurs du Parc restent à votre disposition pour toute information ou besoin supplémentaire.

N'hésitez pas à prendre contact avec eux si vous avez des questions ou des demandes spécifiques.

## Annexe : Itinéraires mis à jour

Afin d'accompagner les collectivités dans le renseignement et la mise à jour des circuits de randonnées sur leur territoire, 2 itinéraires par Communauté de Communes ont été choisis en amont pour servir d'exemple. Ces derniers ont donc été mis à jour suivant la méthode de ce document.

#### CdC Cœur du Perche

- Noble logis, au départ de Rémalard (départ à Rémalard-en-Perche)
- Les bruyères de Saint-Pierre (départ à Saint-Pierre-la-Bruyère)

#### CdC des Collines du Perche normand

- Le Chêne de l'école (départ à La Perrière)
- Le camp du châtelier (départ au Le-Gué-de-la-Chaîne)

#### CdC des Forêts du Perche

- En passant par la Benette (départ à La Framboisière)
- Le circuit de l'eau (départ à Senonches)

#### CdC des Hauts-du-Perche

- Le bois des Sicots (départ à Monceaux-au-Perche)
- L'étang du cachot (départ à Tourouvre-au-Perche Carrefour de l'étoile du Perche)

#### CdC du Perche

- Souancé au fils des siècles (départ à Souancé-au-Perche)
- Sites et panoramas (départ à Argenvilliers)

#### **CdC Terres de Perche**

- Le hameau de la Cloche (départ à Marolles-les-Buis)
- Les moulins de la Cloche (départ à Frétigny)

#### CDC du Pays de Mortagne-au-Perche

- Le Grand Tour de Réno Valdieu (départ à La Chapelle-Montligeon)
- Sur les pas de monseigneur Buguet (départ à Bellavilliers) *(ce circuit n'a pas pu être entièrement mis à jour par manque de temps)*